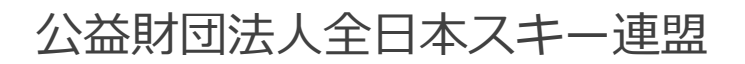

# 会員管理システム 操作マニュアル **いったいのでです** 。 。 ~ 会員用 ~

目次

| 新規会   | 会員登  | 懿録 | 手 | 順         | •  | • | •  | • | •   | •  | • | • | • | ٠ | • | ٠ | ٠ | ٠ | •P3   |   |
|-------|------|----|---|-----------|----|---|----|---|-----|----|---|---|---|---|---|---|---|---|-------|---|
| 継続会   | 会員更  | 巨新 | 申 | 請         | 手川 | 順 | •  | • | •   | •  | • | • | • | • | • | • | • | • | •P1   | 0 |
| 登録    | 科支拍  | 40 | 手 | 順         | •  | • | •  | • | •   | •  | • | • | • | • | • | • | • | • | •P1   | 7 |
| イベン   | ント(  | 検症 |   | •         | 研  | 修 |    |   | €)E | 申  | 入 | 手 | 順 |   | • | • | • | • | •P1   | 9 |
| イベン   | ント目  | ൛  | 履 | 林止        | •  | • | •  | • | •   | •  | • | • | • | • | • | • | • | • | • P 2 | 1 |
| 参加于   | 予定-  | ſベ | ン | <u></u> ۲ | の  | 寉 | 刃心 | • | •   | •  | • | • | • | • | • | • | • | • | • P 2 | 1 |
| お知ら   | うせ情  | 青報 | 確 | 刃心        | •  | • | •  | • | •   | •  | • | • | • | • | • | • | • | • | • P 2 | 2 |
| 資格    | • 競技 | 支情 | 報 | 確詞        | 刃心 | • | •  | • | •   | •  | • | • | • | • | • | • | • | • | • P 2 | 3 |
| 電子会   | 会員訂  | E۰ | • | •         | •  | • | •  | • | •   | •  | • | • | • | • | • | • | • | • | • P 2 | 3 |
| 操作    | 方法に  | こ関 | す | 37        | 51 | 問 | () |   | わ   | IJ | • | • | • | • | • | • | • | • | •P2   | 5 |
| お支持   | 」(こ月 | 目す | 3 |           | 案[ | 内 | •  | • | •   | •  | • | • | • | • | • | • | • | ٠ | •P2   | 6 |
| Q & / | Α.   | •• | • | •         | •  | • | •  | • | •   | •  | • | • | • | • | • | • | • | • | • P 2 | 7 |

①下記画面にアクセスし、「新規会員登録申請」をクリックしてください。 https://ski-japan.shikuminet.jp/logintop

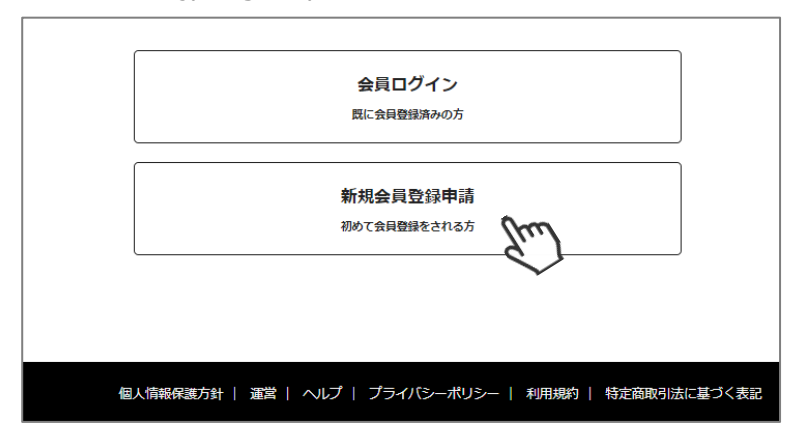

②名前とメールアドレスを入力して、 「SAJに新規会員として登録する」の□に√を入れ、 「新規会員登録へすすむ」をクリックしてください。

※前年度にSAJ会員登録した方は、会員登録がございます。 会員ログインからマイページにログインし、更新申請を 行ってください。

※本画面から登録した場合、新規会員扱いとなりますので ご注意ください! 資格情報など、前年度の情報は引き継がれません!

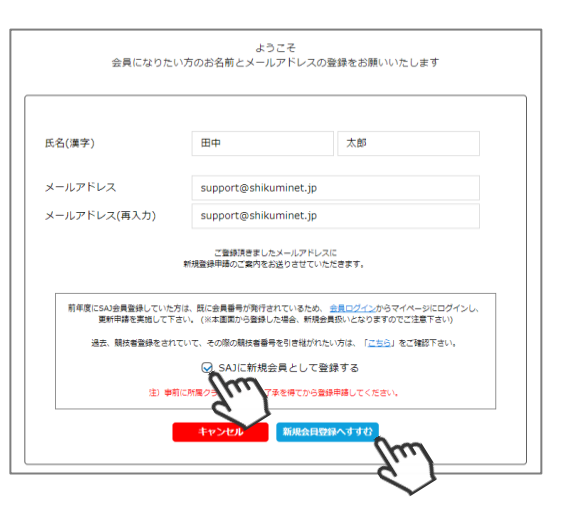

③メールアドレス確認画面が出るので、問題が なければ「送信する」をクリックしてください。 (メールアドレスを修正する方は「修正する」 をクリックしてください)

送信をクリックしてもメールが届かない場合、 「**ski-japan@shikuminet.jp**」からの メールを受け取れるよう、ドメイン指定の解除 を行い、再度①からお試しください。

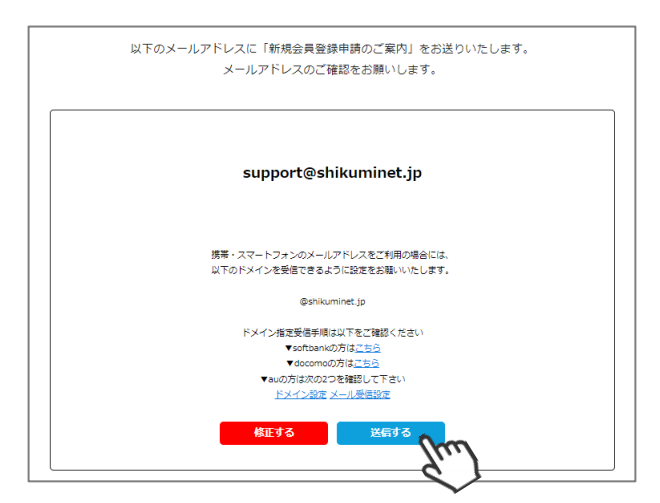

④登録されたメールアドレス宛にメールが届きます。 メール本文内のURLをクリックしてください。

| 【全日本スキー連盟】新規会員登録申請のご案内                                                                                             |
|----------------------------------------------------------------------------------------------------|
| SJ ski-japan@shikuminet.jp<br>RFs support@shikuminet.jp                                                            |
| 田中 太郎様                                                                                                    |
| この度は、公益財団法人会日本スキー連盟の新規会員登録をご希望頂き、該にありがとうございます。                                                                     |
| 新規会員登録申請のご案内をお送りさせて頂きます。                                                                                           |
| 以下の URL にアクセスし、会員登録申請を行ってください。                                                                                     |
|                                                                                                    |
| https://u10330884.ct.sendgrid.net/ls/click?upn=l4-                                                                 |
|                                                                                                    |
| 8d8FppnuX3mJQXrXTHkrAMPq26Nq4q2jHA-3D-3DIrTY_UFPyDnLPnZ-                                                           |
| 282G1Yg8oQwcm5jTZduiArAJf2L8nJBBMvZ8YfnF8LL2nSSjGeTtvqlWvt379Q-2F2l5-284eDHRtXC0A-28HjOK4SW641xRNWZsdW9yCuXDwNQqA- |
| 2Fhel8EZLdwFwM-2FH5lyhBp-2BFYROB69M5lvC6-2F568sTmjRk-2BbjAlxKH7TH5w8-2Bq4XSgm4EX-2FX8M-2BkwLf-                     |
| 2B6n4CzF5kF0Ekdew-3D-3D                                                                                            |
| 有効期限: 2023年05月26日 10:25                                                                                            |
| 有効期限: 2023年05月26日 10:25                                                                                            |

新規会員登録 手順

⑤新規情報登録フォームが表示されるので、必要情報を入力してください。 なお、赤枠の項目に関しては入力が必須となります。

|                                          | 申込情報の登録                                                                                                    | スキー保険申込                                                                                                    | 申込情報の<br>確認と申請           |                                |
|------------------------------------------|----------------------------------------------------------------------------------------------------|----------------------------------------------------------------------------------------------------|--------------------------|--------------------------------|
|                                          |                                                                                                    | 会員申請情報のご登録をお願いします                                                                                                    |                          |                                |
|                                          | 個人登録情報                                                                                                    |                                                                                                    |                          |                                |
|                                          | 氏名(漢字)<br>氏名(力ナ)                                                                                                    | 田中         太郎           タナカ         タロウ                                                                                           |                          | ご自身の個人情報を                      |
|                                          | 氏名(ローマ李) <del>ハポン式</del><br>性別                                                                                                    | TANAKA TARO                                                                                                    |                          |                                |
|                                          | 生年月日<br>郵便番号                                                                                                    | 2003 ▼         1         ▼         1         ▼           1001234                                                                  |                          |                                |
|                                          | 都道府県<br>市区町村                                                                                                    | 00市00                                                                                                    | •                        |                                |
|                                          | 番地<br>建物名(その他)                                                                                                    | 1-2-3<br>OOマンション102号                                                                                                    |                          |                                |
|                                          | メールアドレス<br>パスワード<br>8文字以上の半角英数字記号(半角英数字                                                                                                    | support@shikuminet.jp<br>8文字以上の半角英数字記号(半角英数字を量<br>を暑低2種類使用)                                                                       | 最低2種類使用)                 |                                |
|                                          | バスワード確認                                                                                                    | 8文字以上の半角英数字記号(半角英数字を量                                                                                                    | 晶低2種類使用)                 |                                |
|                                          | 秘密の質問<br>秘密の質問の回答                                                                                                    | 秘密の質問の回答                                                                                                    | <b></b>                  |                                |
|                                          | 電話番号①<br>電話番号②                                                                                                    | 090-1234-5678(携帯番号推奨)<br>03-1234-5678                                                                                             |                          |                                |
|                                          | 所属加盟団体<br>所属地域連盟                                                                                                    | 選択してください<br>選択してください                                                                                                    | ・<br>「所属する<br>※SAJ承      | 5団体を選択してください<br>K認後の変更はできません   |
| ※顔与真テータに ついて※<br>本人のみが写っていること            | 所属クラブ・団体<br>会員区分                                                                                                    | 選択してください<br>選択してください                                                                                                    |                          |                                |
| 与っていること<br>顔が正面をむいていること                  | 学年<br>顔写真(600×450ビクセル以内                                                                                                    | 選択してください<br>3)                                                                                                    |                          |                                |
| ヘルメット、帽子、<br>サングラス、ゴーグルは<br>外し、顔が確認できるもの |                                                                                                    |                                                                                                    | 類写真データをアッ<br>3須ではありませんが、 | <br>ップしてください<br>できる限り登録をお願いします |
|                                          |                                                                                                    |                                                                                                    | <b>マップロード例はこちら</b>       |                                |
|                                          | 脱枝首登録情報     ※注意事項※     ・13歳末歳の方で初めて数法者登録をす     ・13歳末歳の方で初めて数法者登録をす     ・13歳以上の方で初かて数法登録をす     ・初年度からの更新の方は、宣誓キー(1)。     ・直差(2)のーズンジン上初に使用してい     ・のがまた事をも、わしてくべき     ・のがまた事をも、わしてくどう     ・のがまた事をも、わしてくどう     ・のがまた。     ・のがまた。     ・のがまた | る方は、営賃者と保護者の同等者のアップロードをお知いしま<br>ろ方は、営賃者の内容を参考し、歴史上常客やたて下さい、<br>登録のアメプロードを注意した内容はありません。<br>SAA親は各番号を引き社ざたい方は、テ <u>ータルン2</u> のパイオグ3 | r.<br>5フィーページより番号を独      | FIS 競技者登録の詳細は<br>次ページへ→        |
|                                          | <ul> <li>SA 親長書書その目を組かいう、また</li> <li>・ SA 親長書書その目を組かないう、また</li> <li>・ チームをは金角55次年以下で入力して</li> <li>・ 親長者豊好にあたっての詳細は</li> <li>ごちら</li> <li>SA J親技者登録</li> </ul>                                                                                                    | ・<br>より初めて競技者登録をする方はSAJ競技者番号を入力する必要<br>下さい。<br>そこで確認ください。                                                                         | はありません。                  |                                |
|                                          | SAJ現在者登録を行う方は、<br>競技が5月<br>種目                                                                                                    | 下記代タンから現成の登録を行ってください。<br>チーム名 8000000000000000000000000000000000000                                                               | SAJ競技者登録を<br>こちらをクリック    |                                |
|                                          | SAUGE250093<br>FIS競技者登録<br>FIS競技者登録<br>FIS競技者登録を行う方は、<br>FIS競技者登録を行うこあれ                                                                                                    | ○ SAU見自省で参照し、同意し<br>下記ボタンから観然の登録を行ってください。<br>と9年観観のからです、詳しくはごを3のDPFファイルを参照                                                        | してください。                  |                                |
|                                          |                                                                                                    | チーム名       メナンズ ○ FI5宣怒書を参照し、同意し                                                                                                  | FIS競技者登録<br>こちらをクリッ      | 」<br>をする際、<br>ックして登録へすすみます     |
|                                          |                                                                                                    | +r>tel                                                                                                    |                          |                                |
|                                          |                                                                                                    |                                                                                                    |                          | ]                              |

## 新規会員登録 手順 ~競技者登録について~

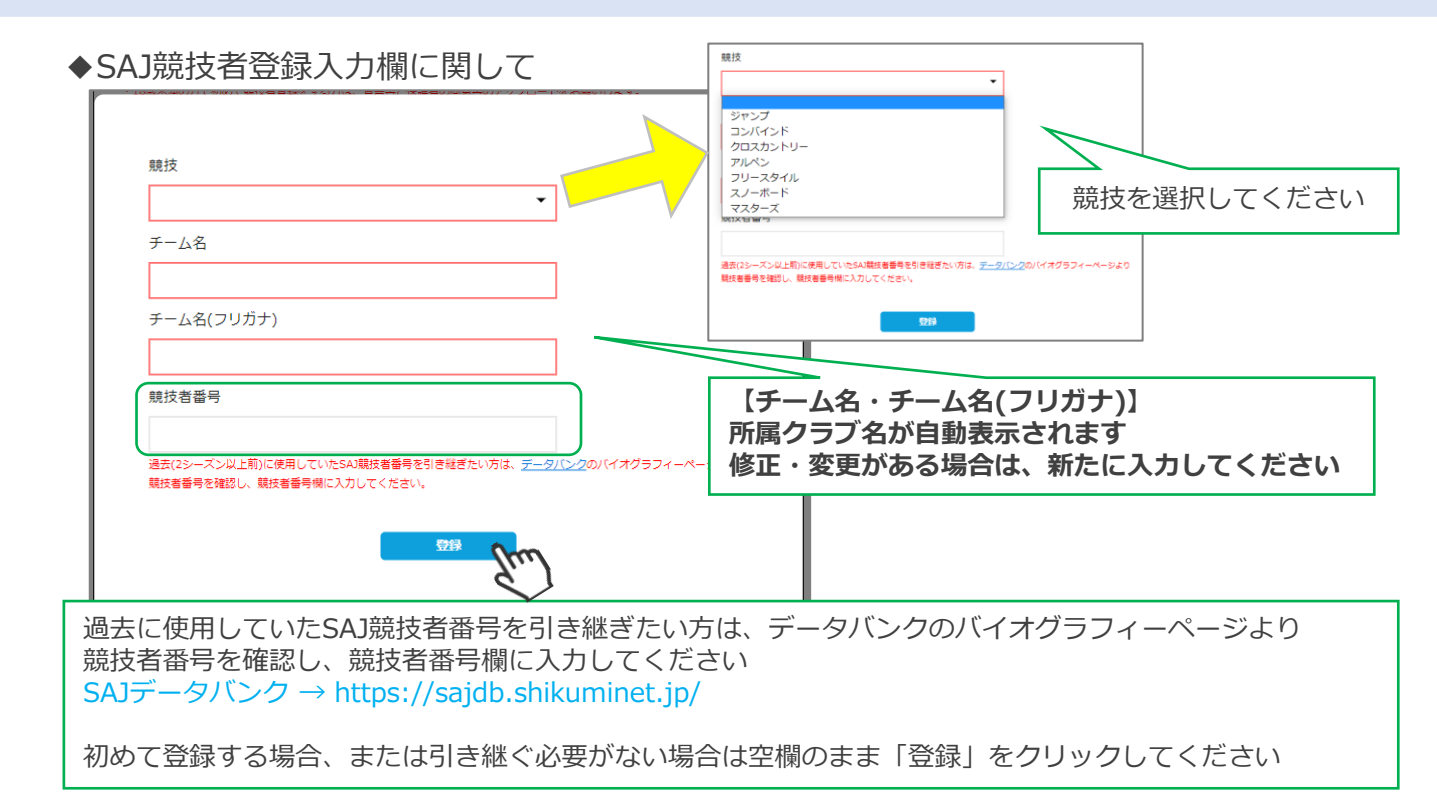

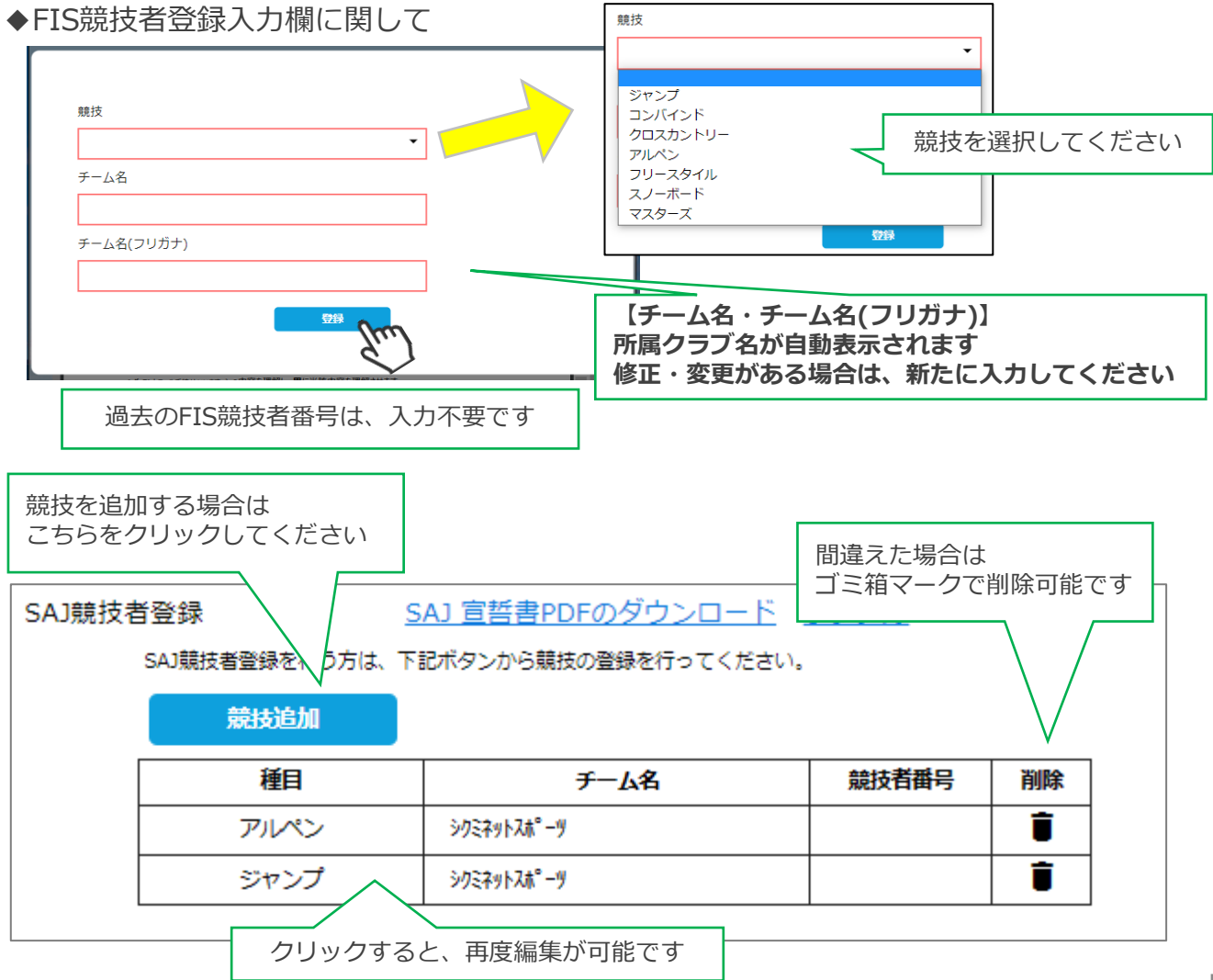

### 新規会員登録 手順 ~競技者登録について~

#### ※宣誓書・同意書 注意事項※

・18歳未満で初めて競技者登録をする方:宣誓書と保護者の同意書のアップロードをお願いします。 ・18歳以上で初めて競技者登録をする方:宣誓書の内容を参照し、画面上同意を行って下さい。 ※前年度からの更新の方は、宣誓書・同意書のアップロードまたは画面上の同意の必要はありません。 ◆「競技追加」より競技者登録をすると、下記画面が表示されます。

【18歳未満で初めて競技者登録をする方】 ※FIS競技者登録をする方は、SAJ競技者登録と同様におこなってください

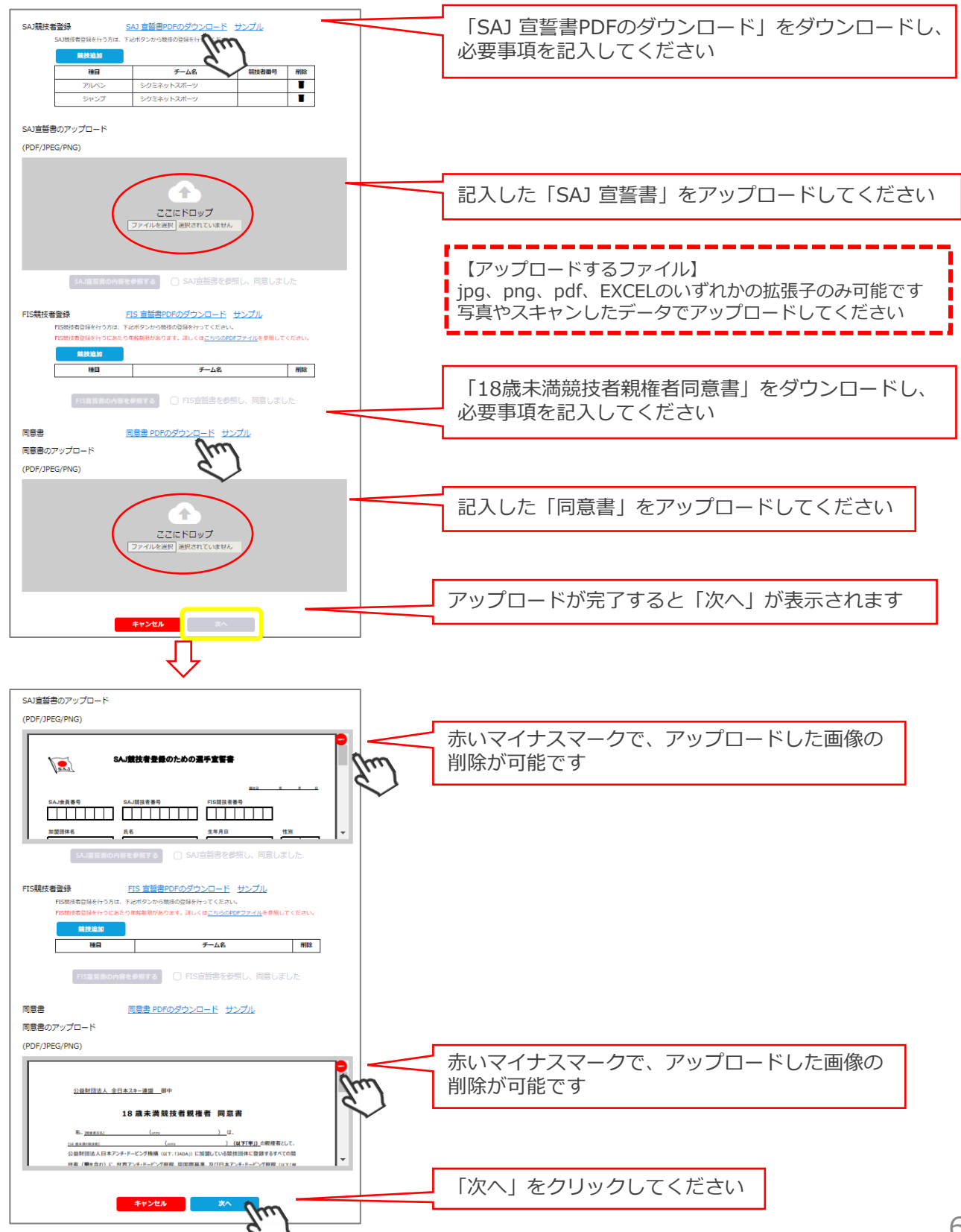

### 新規会員登録 手順 ~競技者登録について~

#### 【18歳以上で初めて競技者登録をする方】

※FIS競技者登録をする方は、SAJ競技者登録と同様におこなってください

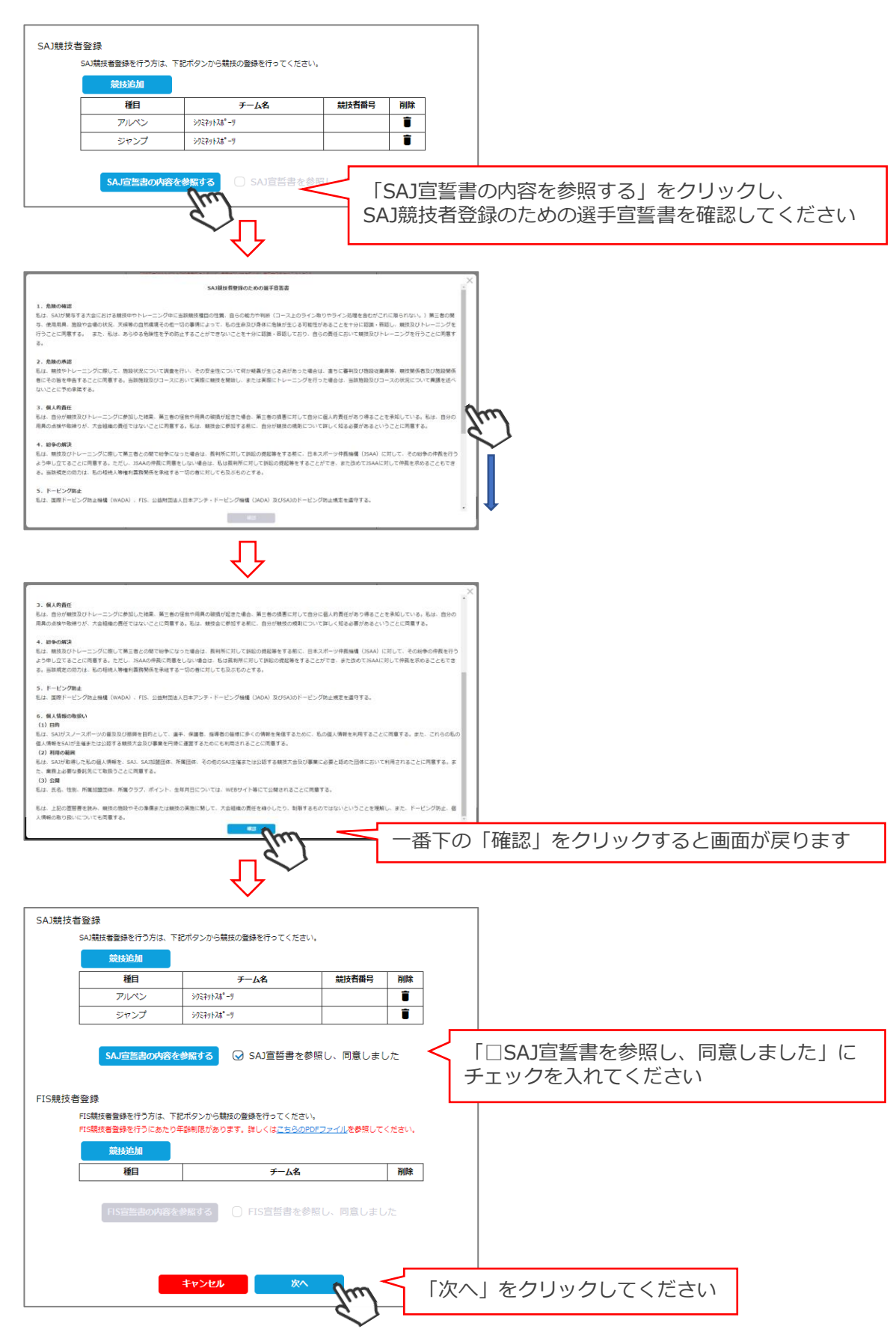

## 新規会員登録 手順

⑥スキー保険の加入画面が表示されます。ご希望の保険をお選びください。
 ※事前競技者登録時にシステムから競技者用保険にお申込みが可能です。
 ※パトロール保険への加入希望の方は、パトロールがセットになっている保険を選択してください。
 (パトロール保有者に限ります)

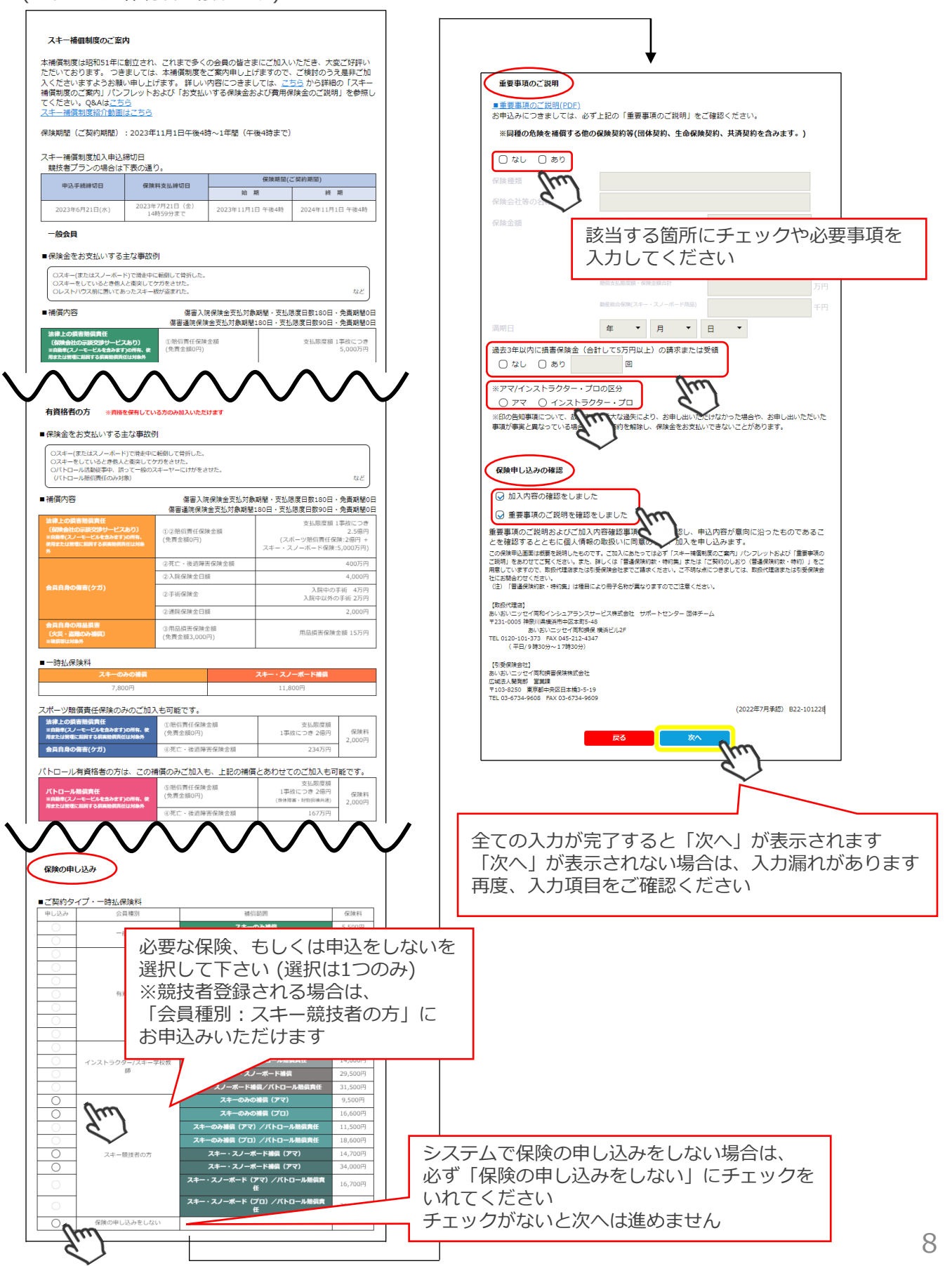

## 新規会員登録 手順

⑦最終確認画面が表示されます。申請内容に間違いがないか確認をし、「申請確定」をクリックしてください。

|                                                                                                    | 下記内容で新規会員登録を申請いた                                                                                                    | しまり刀'。                                                                                                    |                        |                                 |                                                                                           |              |           |
|----------------------------------------------------------------------------------------------------|----------------------------------------------------------------------------------------------------|----------------------------------------------------------------------------------------------------|------------------------|---------------------------------|-------------------------------------------------------------------------------------------|--------------|-----------|
| 個人登録情報                                                                                                    |                                                                                                    |                                                                                                    | 修正する                   |                                 |                                                                                           |              |           |
| 氏名(漢字)                                                                                                    | 田中                                                                                                    | 太郎                                                                                                    |                        | $\frown$                        |                                                                                           |              |           |
| 氏名(カナ)                                                                                                    | タナカ                                                                                                    | タロウ                                                                                                    | 修正                     | を行う                             | 場合は                                                                                       | 「修正する        | 3]        |
| 氏名(ローマ字) ヘボン式                                                                                                    | TANAKA                                                                                                    | TARO                                                                                                    | クリ                     | ックし                             | てくだる                                                                                      | さい           | _         |
| 性別                                                                                                    | 男性                                                                                                    |                                                                                                    |                        |                                 |                                                                                           |              |           |
| 生年月日                                                                                                    | 1977/08/01                                                                                                    |                                                                                                    |                        |                                 |                                                                                           |              |           |
| 郵便番号                                                                                                    | 1530064                                                                                                    |                                                                                                    |                        |                                 |                                                                                           |              |           |
| 都道府県                                                                                                    | 東京都                                                                                                    |                                                                                                    |                        |                                 |                                                                                           |              |           |
| 市区町村                                                                                                    | 目黒区                                                                                                    |                                                                                                    |                        |                                 |                                                                                           |              |           |
| 番地                                                                                                    | 下目黒2-19-6                                                                                                    |                                                                                                    |                        |                                 |                                                                                           |              |           |
| 建物名(その他)                                                                                                    | F&Tビル3階                                                                                                    |                                                                                                    |                        |                                 |                                                                                           |              |           |
| メールアドレス                                                                                                    | support@shikuminet.jp                                                                                                    |                                                                                                    |                        |                                 |                                                                                           |              |           |
| 秘密の質問                                                                                                    | 学生時代のアルバイトは?                                                                                                    |                                                                                                    |                        |                                 |                                                                                           |              |           |
| 秘密の質問の回答                                                                                                    | コンビニ                                                                                                    |                                                                                                    |                        |                                 |                                                                                           |              |           |
| ご請求予定金額                                                                                                    |                                                                                                    |                                                                                                    |                        |                                 |                                                                                           |              |           |
| ご請求予定金額<br>田中太郎 様 200<br>田中太郎 様 SA<br>田中太郎 様 SA                                                                      | 25年度分 一般会員会費<br>)                                                                                                    | 1,80<br>2,70<br>2,70                                                                                          |                        |                                 |                                                                                           |              |           |
| ご請求予定金額<br>田中太郎 様 202<br>田中太郎 様 5A<br>田中太郎 様 5A<br>一<br>田中太郎 様 5A                                                    | 25年度分 一般会員会費<br>調読支査登録料 アルペン<br>環読支査登録料 ジャンプ/コンバインド/クロ<br>25年度分 スキー観技者の方 スキーのみのお                                                                | 1,80       2,70       スカントリ       2,70       額(アマ)       9,50                                                 | о <u>л</u><br>ол<br>ол |                                 |                                                                                           |              |           |
| ご請求予定金額<br>田中太郎 様 202<br>田中太郎 様 SA<br>田中太郎 様 SA<br>一<br>田中太郎 様 202<br>保険申込料                                          | 25年度分 一般会員会費<br>                                                                                                    | 1,80           2,70           スカントリ         2,70           税償 (アマ)         9,50           16,70         16,70 |                        |                                 |                                                                                           |              |           |
| ご請求予定金額       田中太郎 様 202       田中太郎 様 5A       田中太郎 様 5A       一       田中太郎 様 202       一       田中太郎 様 202           | 25年度分 一般会員会費  職技者登録科 アルペン  職技者登録科 ジャンプ/コンパインド/クロ、 25年度分 スキー触技者の方 スキーのみの対  合計 4件                                                                 | 1,80       2,70       スカントリ     2,70       額(アマ)     9,50       16,70                                         |                        | 自表でで                            | <br> <br> <br> <br> <br> <br> <br> <br> <br> <br> <br> <br> <br> <br> <br> <br> <br> <br> | 予定の金<br>ください | 額         |
| ご請求予定金額<br>田中太郎 様 202<br>田中太郎 様 5A<br>田中太郎 様 5A<br>田中太郎 様 202<br>田中太郎 様 5A<br>田中太郎 様 202<br>田中太郎 様 202<br>田中太郎 様 202 | 25年度分 一般会員会費<br>現該著登録料 アルペン<br>現該著登録料 ジャンプ/コンバインド/クロ、 25年度分 スキー競技者の方 スキーのみの対<br>合計 4件<br>反る 中山M<br>レッドレスに「新規会員登録申請の受付完了の                        | 1,80       2,70       スカントリ     2,70       額償 (アマ)     9,50       16,70                                       |                        | 自表ですの                           | 」<br>が支払う<br>されます<br>確認して                                                                 | 予定の金<br>ください | <b></b> 有 |
| ご請求予定金額       田中太郎 様 202       田中太郎 様 SA       田中太郎 様 SA       田中太郎 様 202       (限時知込料)                              | 25年度分 一般会員会費<br>期度者登録料 アリバン<br>開度者登録料 ジャンプ/コンパインド/クロ<br>25年度分 スキー観技者の方 スキーのみの<br>合計 4件<br>反る 単収構<br>しアドレスに「新規会員登録申请の受付完了の<br>support@shikuminet |                                                                                                    |                        | 自<br>ま<br>で<br>で<br>の<br>の<br>で | -<br>ジンシンシンシンシンシンシンシンシンシンシンシンシンシンシンシンシンシンシンシ                                              | 予定の金<br>ください | 朝         |

#### ここまでの手順で、新規の会員登録申請は終了です。

承認は所属クラブ→所属地域連盟→所属加盟団体→全日本スキー連盟の順番におこない、 全日本スキー連盟にて最終承認後、ご登録頂いたメールアドレス宛に承認完了の通知が届きます。 承認が完了するまで今しばらくお待ちください。 承認完了後、登録料のお支払いに進むことが可能です。 ※承認はサポートセンターでは行っておりません。お急ぎの場合や、承認されない場合、 所属団体様にお問い合わせください。

①下記画面にアクセスし、「会員ログイン」をクリックしてください。 https://ski-japan.shikuminet.jp/logintop

全日本スキー連盟ホームページ内の「会員登録 LOGIN」からもログイン可能です。

| 公益財団法人全日本スキー連<br>Ski Association of Japan | 2                                        | 7                   | パライバシーポリシー !         | イトマップ SAJ Social 🧗  | 🖸 Ġ 言語を選択 🔻   |
|-------------------------------------------|------------------------------------------|---------------------|----------------------|---------------------|---------------|
| ホーム                                       | 全日本スキー連盟とは   SAJ会員登録                     | 大会競技予定・結果   刊行      | 本   寄附する   S         | AJ競技データバンク          |               |
| 総務本部                                      |                                          | 競技本部                |                      | 教育本部                |               |
| ジャンプ<br>Jumping                           | コンパインド クロスカント!<br>Combined Cross-Country | Jー アルペン<br>r Alpine | フリースタイル<br>Freestyle | スノーボード<br>Snowboard |               |
| S A J 会員登録                                |                                          |                     |                      |                     |               |
| ホーム > 総務本部 > SAJ会員登録                      |                                          |                     |                      |                     |               |
| With a second a                           |                                          | de la cal           | 111.1 1              | IS NOW              | MAX & SERV    |
| 会員ログイン                                    |                                          |                     |                      | ● 会員登録              | LOGIN         |
|                                           | 会員登録 LOGIN                               | (hm)                |                      |                     | 」 万年 記<br>DAN |
| SNAX                                      | 会員登録 管理者用 LOGIN                          |                     |                      | SNUW JAI            | PAN 2022/2023 |

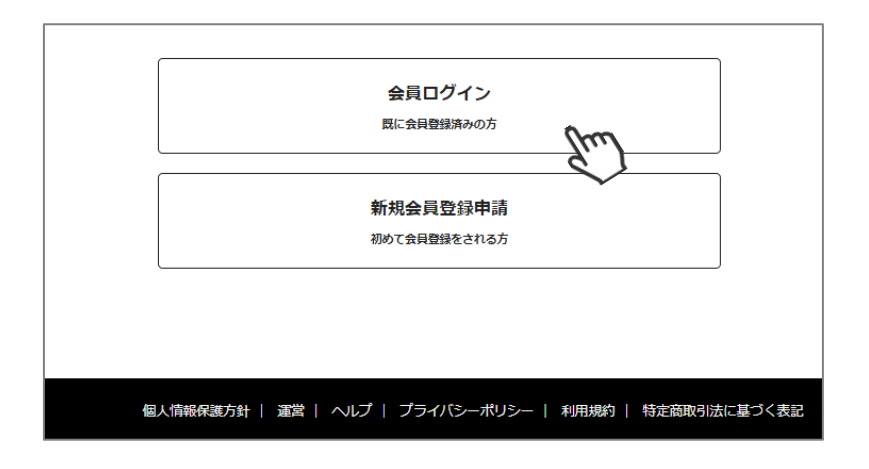

②SAJ会員番号とパスワードを入力して「ログイン」をクリックしてください。

|            | 会員ログイン                                                                                                    |   |
|------------|----------------------------------------------------------------------------------------------------|---|
| 会員番号       | 1234567                                                                                                    | ] |
|            |                                                                                                    |   |
| パスワード      | •••••                                                                                                    |   |
| ※使用プラウ     | 会員番号を忘れた方は <u>こちら</u><br>パスワードを忘れた方は <u>こちら</u><br><b>キヤンセル ログイン ア</b><br>DザfはGoogle Chrome、Microsoft Edge、Safari、Fireforを推奨します | Z |
| ※使用ブラウ<br> | フザlはGoogle Chrome、Microsoft Edge、Safari、Firefのを推奨します                                                                            |   |

③前年度の登録情報が表示されます。変更になった部分を修正し、次へ進んでください。

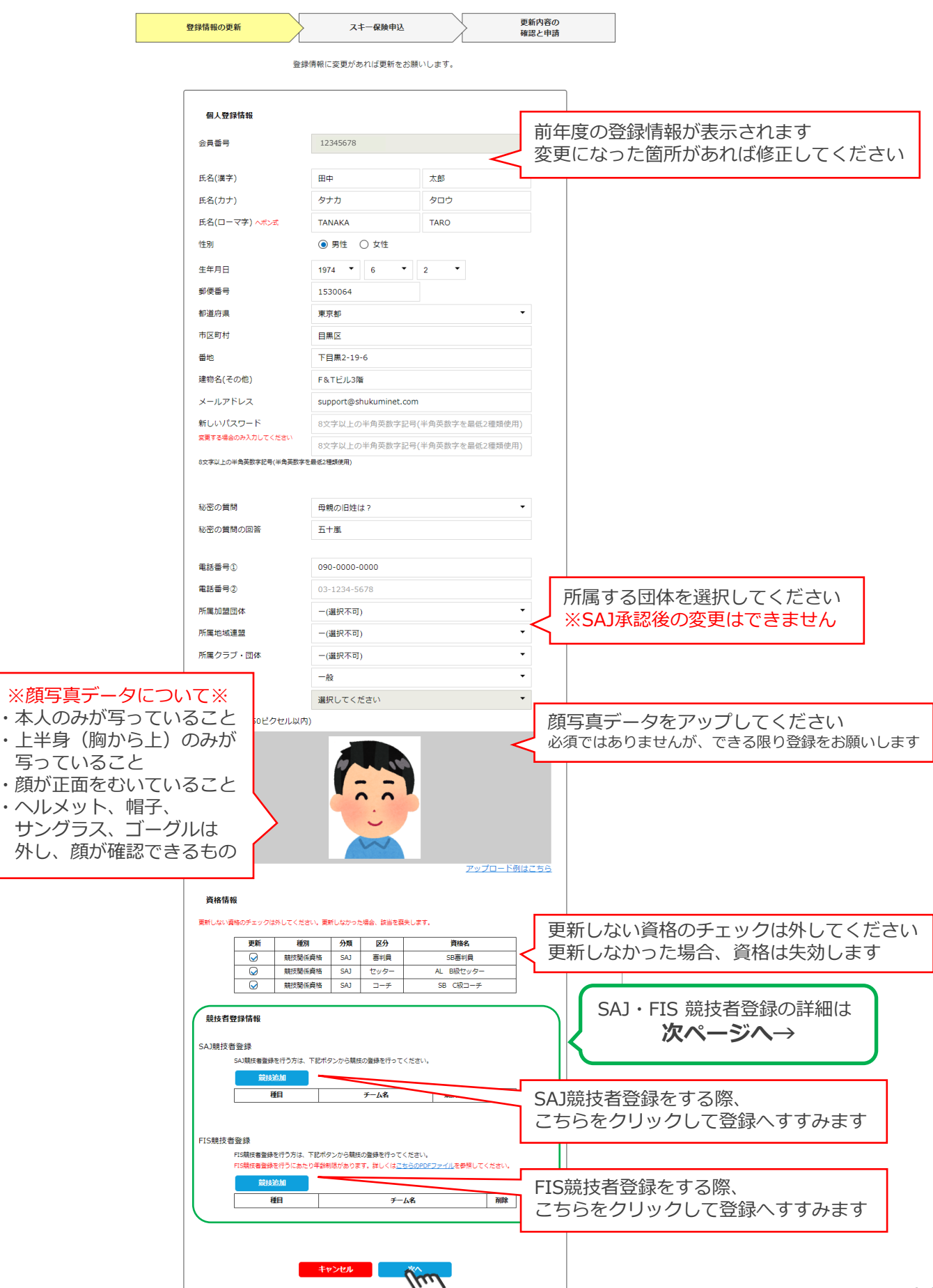

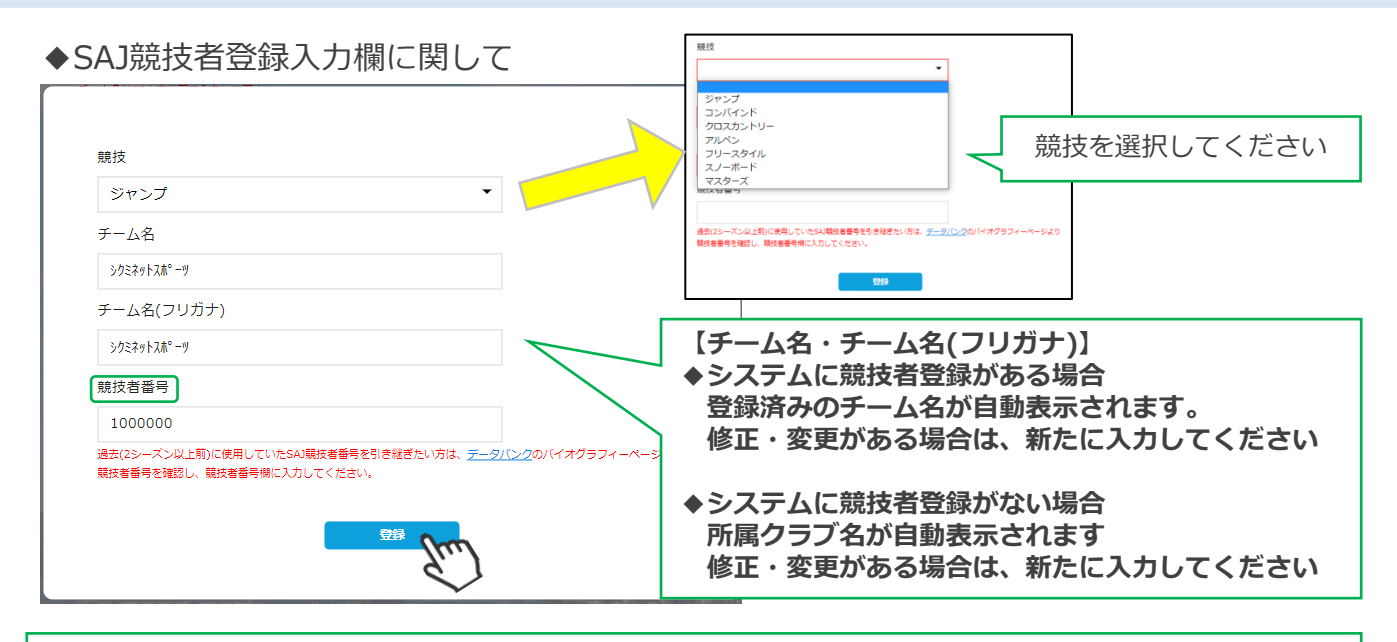

過去に使用していたSAJ競技者番号を引き継ぎたい方は、データバンクのバイオグラフィーページより 競技者番号を確認し、競技者番号欄に入力してください SAJデータバンク → https://sajdb.shikuminet.jp/

初めて登録する場合、または引き継ぐ必要がない場合は空欄のまま「登録」ボタンをクリックしてください

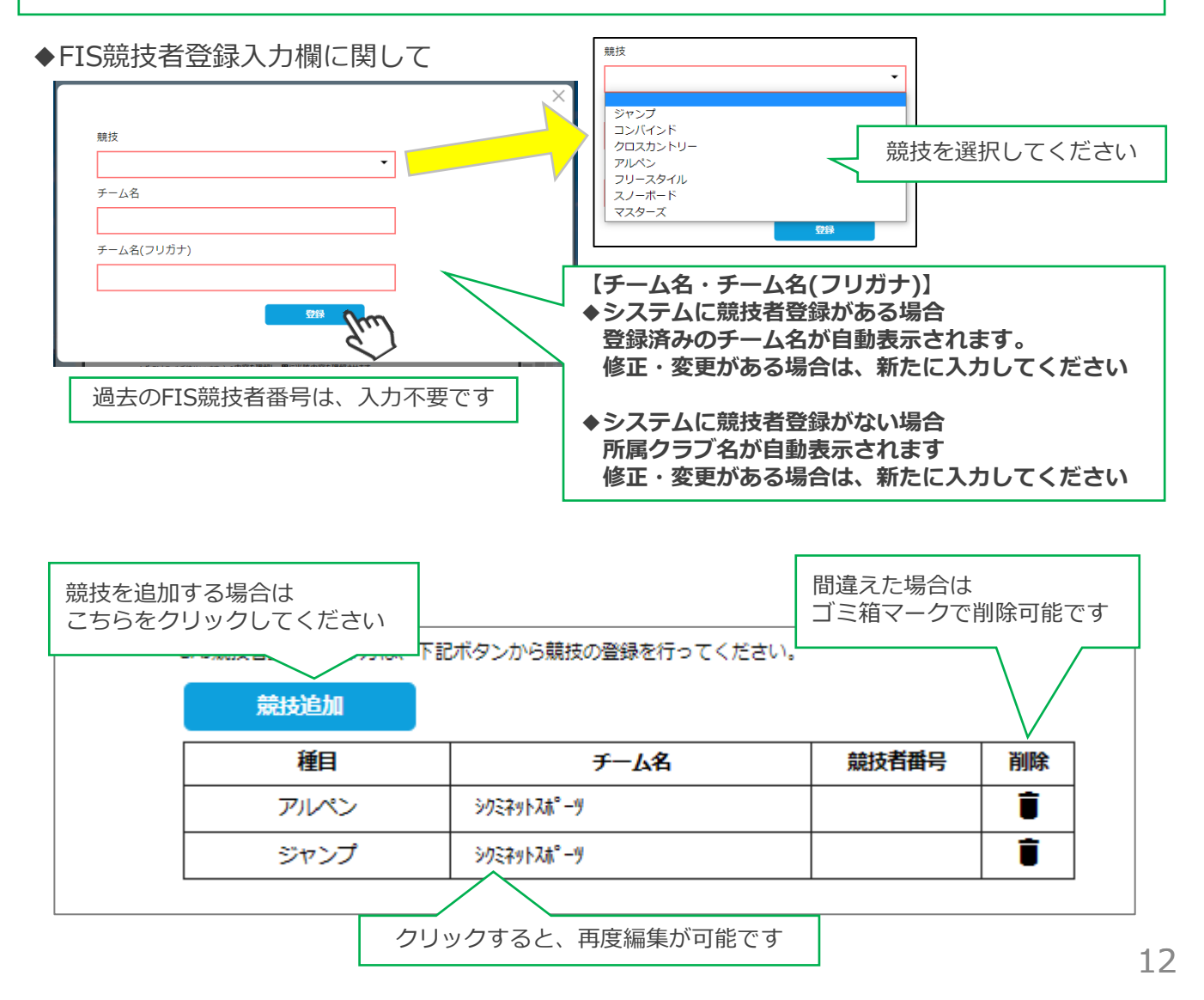

#### ※宣誓書・同意書 注意事項※

・18歳未満で初めて競技者登録をする方:宣誓書と保護者の同意書のアップロードをお願いします。 ・18歳以上で初めて競技者登録をする方:宣誓書の内容を参照し、画面上同意を行って下さい。 ※前年度からの更新の方は、宣誓書・同意書のアップロードまたは画面上の同意の必要はありません。

◆「競技追加」より競技者登録をすると、下記画面が表示されます。

【 18歳未満で初めて競技者登録をする方】 ※FIS競技者登録をする方は、SAJ競技者登録と同様におこなってください

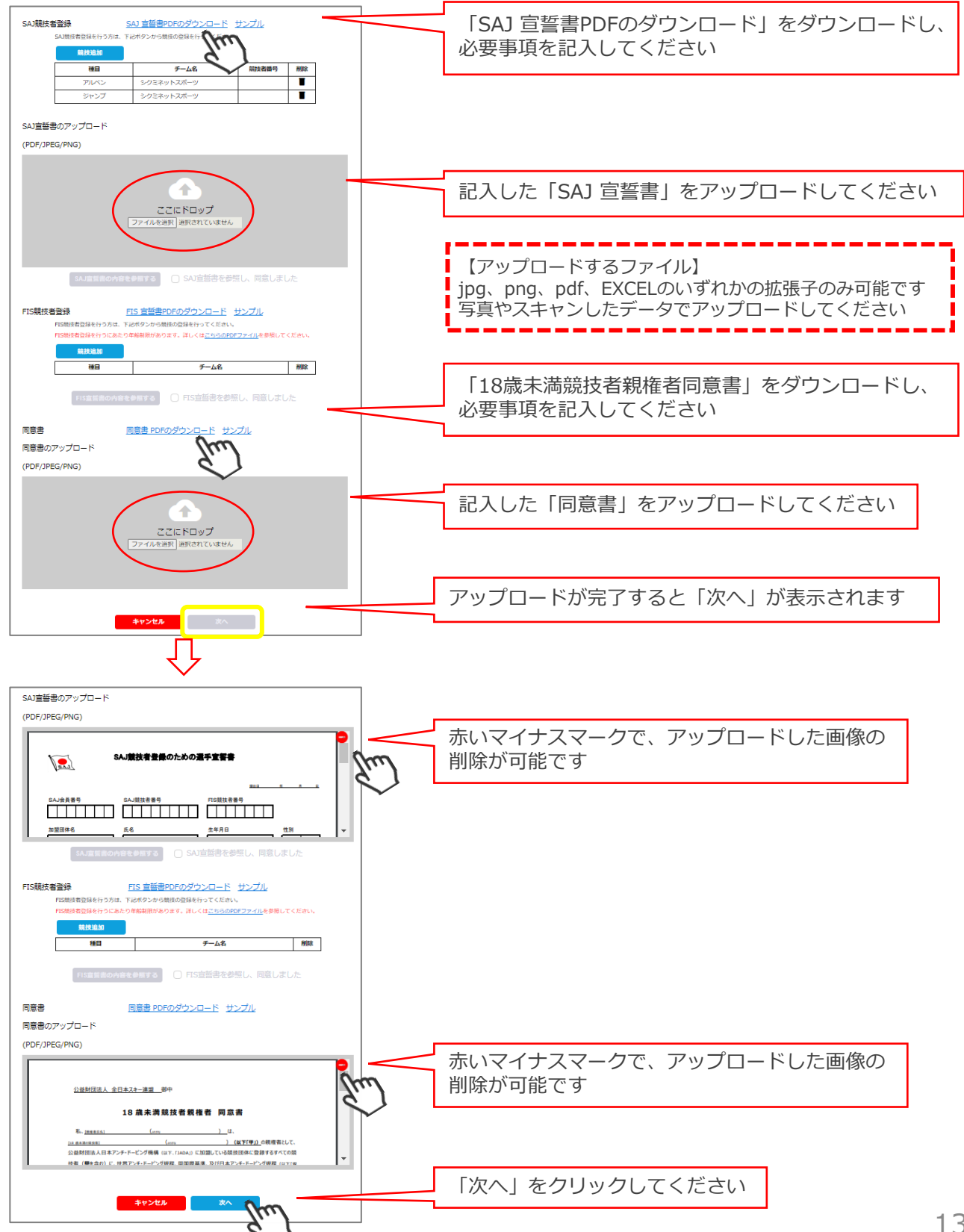

#### 【 18歳以上で初めて競技者登録をする方】

※FIS競技者登録をする方は、SAJ競技者登録と同様におこなってください

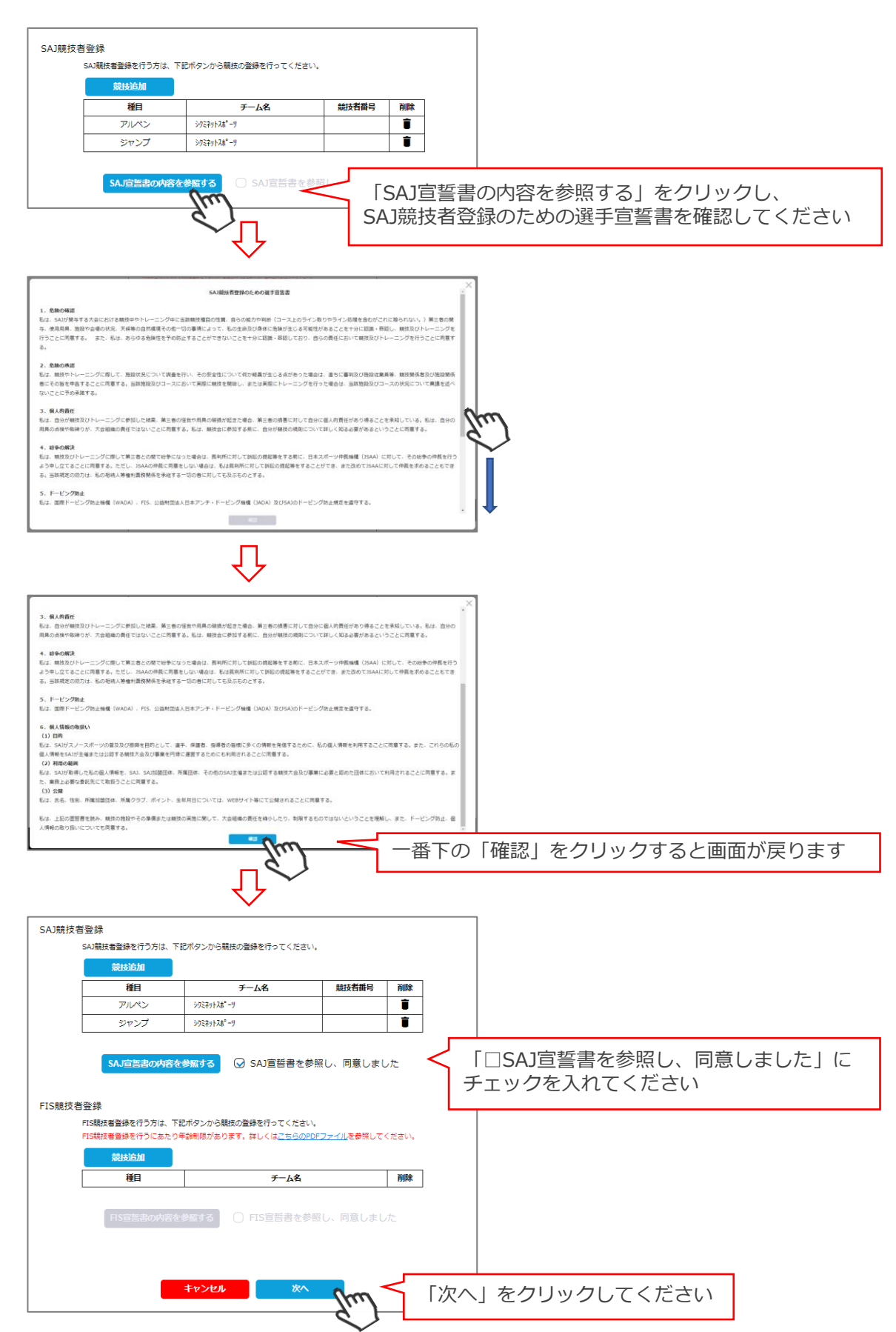

④スキー保険の加入画面が表示されます。ご希望の保険をお選びください。
 ※事前競技者登録時にシステムから競技者用保険にお申込みが可能です。
 ※パトロール保険への加入希望の方は、パトロールがセットになっている保険を選択してください。
 (パトロール保有者に限ります)

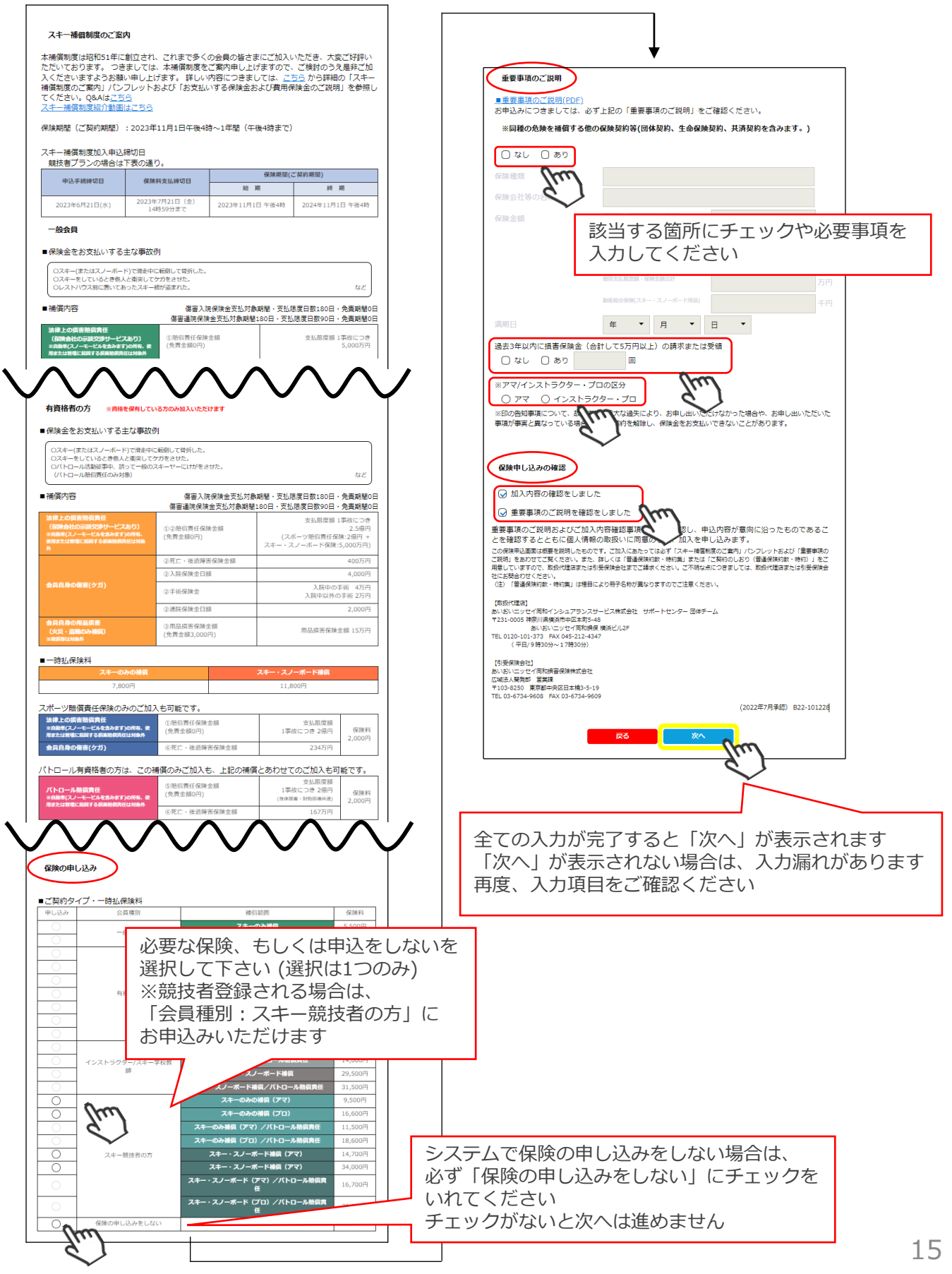

⑥最終確認画面が表示されます。申請内容に間違いがないか確認をし、申請確定ボタンをクリックしてください。

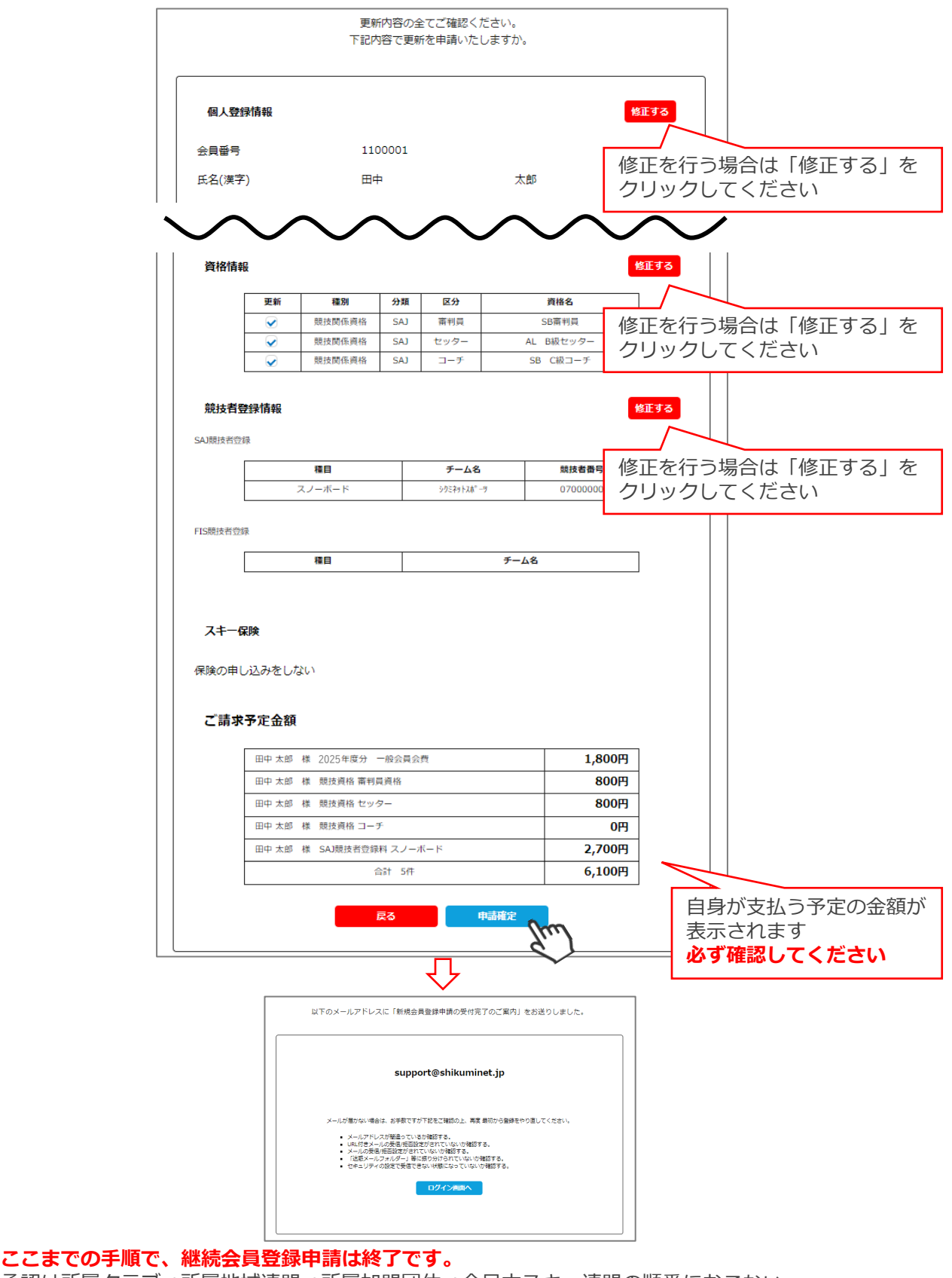

承認は所属クラブ→所属地域連盟→所属加盟団体→全日本スキー連盟の順番におこない、 全日本スキー連盟にて最終承認後、ご登録頂いたメールアドレス宛に承認完了の通知が届きます。 承認が完了するまで今しばらくお待ちください。 承認完了後、登録料のお支払いに進むことが可能です。 ※承認はサポートセンターでは行っておりません。お急ぎの場合や、承認されない場合、 所属団体様にお問い合わせください。 ①全日本スキー連盟本部から送られてくる「承認メール」内にURLがあるので、クリックしてください。 マイページログイン画面が表示されるため、メール内に記載のある「会員番号」と、自身で設定した 「パスワード」を使用してマイページにログインしてください。

|        | 会員ログイン                                                         |
|--------|----------------------------------------------------------------|
| 会員番号   | 1100001                                                        |
| パスワード  | ••••••                                                         |
| ×使用ブラウ | 会員番号を忘れた方はごちら<br>ノスワードを忘れた方はごちら<br>キャンセル<br>Dグイン<br>Dグイン<br>ます |
|        | $\sim$                                                         |

②「【重要】会員更新申請が承認されました。お支払いはこちら」または、 マイページ右側の「支払」、または「ご請求・お支払情報」をクリックしてください。

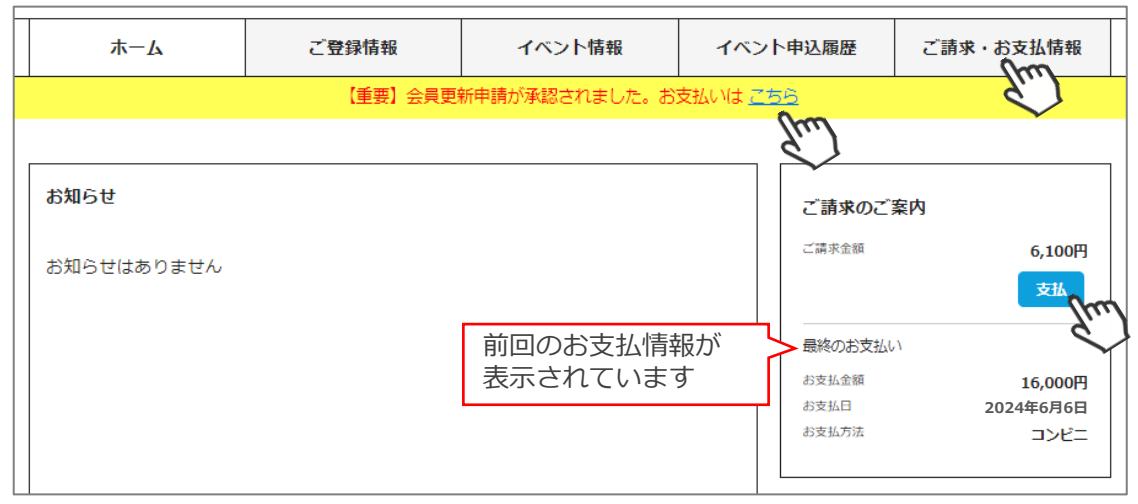

③支払い明細が表示されているので、左側のチェックボックスにチェックを入れ「決済する」を クリックしてください。

※お支払い明細を選んで支払うことはできません。まとめての決済となります。

| 選択         | 概 要                                                           | 決済方<br>法 | 金額      |     |
|------------|---------------------------------------------------------------|----------|---------|-----|
|            | ご請求日:2024/08/01<br>田中 太郎様 2025年度 一般会員会費                       |          | 1,800 円 | 未決済 |
| $\bigcirc$ | ご請求日:2024/08/01<br>田中 太郎様 2025年度 競技者登録料(SAJ競技者登録料 スノーボ<br>ード) |          | 2,700 円 | 未決済 |
| -          | ご請求日:2024/08/01<br>田中 太郎様 2025年度 資格登録料(競技資格 審判員資格)            |          | 800 円   | 未決済 |
|            | ご請求日:2024/08/01<br>田中 太郎様 2025年度 資格登録料(競技資格 セッター)             |          | 800 円   | 未決済 |

④決済額が表示されます。内容を確認し、決済方法を選択して「次へ」をクリックしてください。

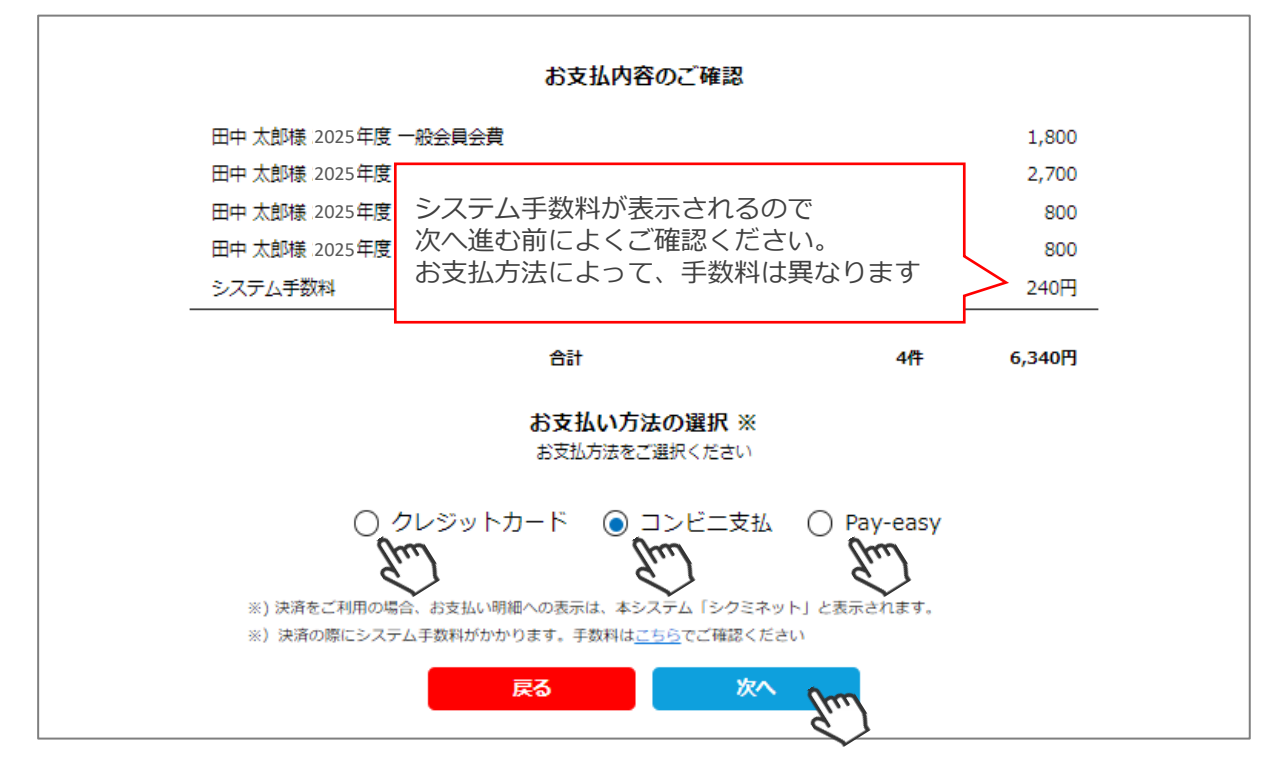

#### 【お支払い方法に関するご案内】

■クレジットカード決済の場合 画面上でクレジットカード情報を入力し、そのまま最後まで進んでください。 決済完了画面が表示されれば、無事お支払いが完了します。 (クレジットカードの名義人は、会員名と異なっていてもお支払可能です)

■コンビニ決済の場合

画面上に表示される入力項目を全て入力して最後まで進んでください。 「お客様番号」「確認番号」「支払い期限」と「支払い手順」が発行されますので、 内容に従ってコンビニでのお支払いをお願いいたします。 (お支払いに必要な情報及び手順は、メールでも届きます) ※マイページの「ご請求・お支払い情報」→「決済方法」のコンビニをクリックすると、

お支払いに必要な情報をご確認いただけます。

■Pay-easy(ペイジー)決済の場合

画面上に表示される入力項目を全て入力して最後まで進んでください。 「収納機関番号」「お客様番号」「確認番号」と「支払い手順」が発行されますので、 内容に従ってATMもしくはネットバンキングでお支払いをお願いいたします。 (お支払いに必要な情報及び手順は、メールでも届きます) ※マイページの「ご請求・お支払い情報」→「決済方法」のペイジーをクリックすると、 お支払いに必要な情報をご確認いただけます。

※お支払操作の途中でブラウザバックなどの操作をされると、決済代行会社のシステムでエラーが 起こります。一定期間(約15分)操作が出来なくなりますのでご注意ください。 ブラウザバックを行い「決済ボタン」が押せなくなった場合、 15分経過した後に改めてお試しください。

#### お支払いが完了したら、正式にSAJ会員登録が完了となります。

# イベント(検定会・研修会等)申込手順

#### ①マイページ上段の「イベント情報」をクリックしてください。

| × |      |       |        |               | 代理登録モー | -ド 会員番号:1234567日 | 日中 太郎 |
|---|------|-------|--------|---------------|--------|------------------|-------|
|   | ホーム  | ご登録情報 | イベント情報 | <b>n</b> 1921 | 申込履歴   | ご請求・お支払情報        |       |
|   |      |       | Č.     | 7             |        |                  | _     |
|   | お知らせ |       |        |               | ご請求のご  | 案内               |       |

②イベントの一覧が表示されるため、参加する検定会・研修会をクリックしてください。

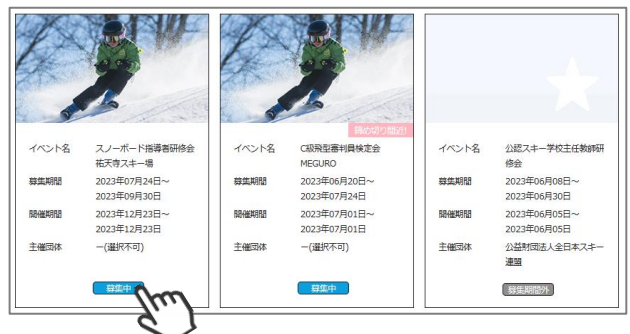

③内容を確認し、問題なければ「詳細」をクリックしてください。 (イベントによっては、参加可否の審査が入るもの(受付方法:要承認)があります)

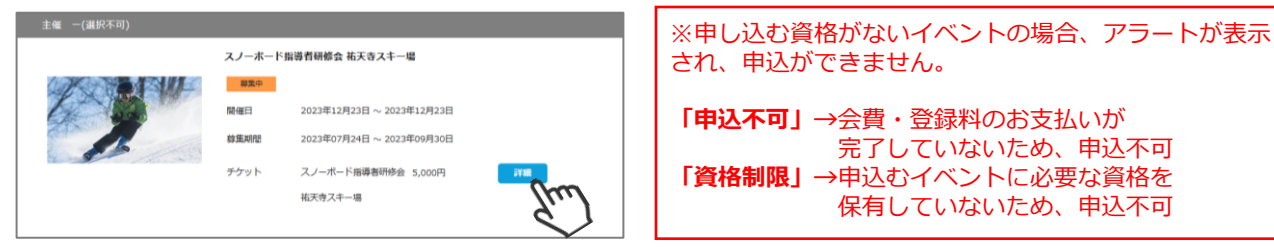

④詳細が表示されます。「申し込む」をクリックしてください。

| 主催 一(選択不可)                                                  |                                                                                                    |                                                                                            |
|-------------------------------------------------------------|----------------------------------------------------------------------------------------------------|--------------------------------------------------------------------------------------------|
|                                                             | スノーボード指導者研修会 祐天寺スキー場                                                                                                    |                                                                                            |
|                                                             | <ul> <li>開催日 2023年12月23日 ~ 2023年12月23日</li> <li>申込期間 2023年07月24日 ~ 2023年09月30日</li> <li>支払い期限 2023年10月04日</li> <li>受付方法 先着</li> </ul> | 今シーズンより「支払い期限」の設定が追加されました。<br>支払い期限を過ぎる(翌日 00:00)と、未払の明細は<br>自動削除され、イベントのお申込みも自動キャンセルされます。 |
|                                                             | チケット価格 5,000円<br>申Li込む<br>レレレー                                                                                                    | ・会員への自動送信メール<br>「【全日本スキー連盟】未払い明細削除のご連絡」<br>・管理者への自動送信メール<br>「【全日本スキー連盟】未払い明細削除のご連絡」        |
| 下記イベントに申し                                                   | ><br>><br>><br>><br>><br>><br>><br>><br>><br>><br>><br>><br>><br>><br>><br>><br>><br>><br>>                                           | それぞれに、自動送信メールが送信されます。                                                                      |
| イベント名:スノーボード計<br>チケット名:スノーボード計<br>開催日程:2023年12月23日<br>申し込み後 | 8導者研修会 祐天寺スキー場<br>8導者研修会 祐天寺スキー場<br>日 ~ 2023年12月23日<br>※注意<br>のキャンセル、変更はできません。                                                        |                                                                                            |
| (10)                                                        |                                                                                                    |                                                                                            |

# イベント(検定会・研修会等)申込手順

⑤-1【参加可否の審査が入らない(先着)イベント】お申込が完了します。

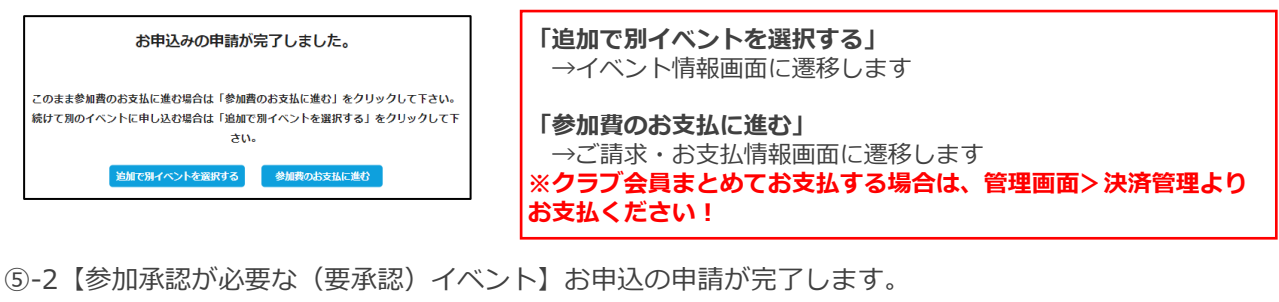

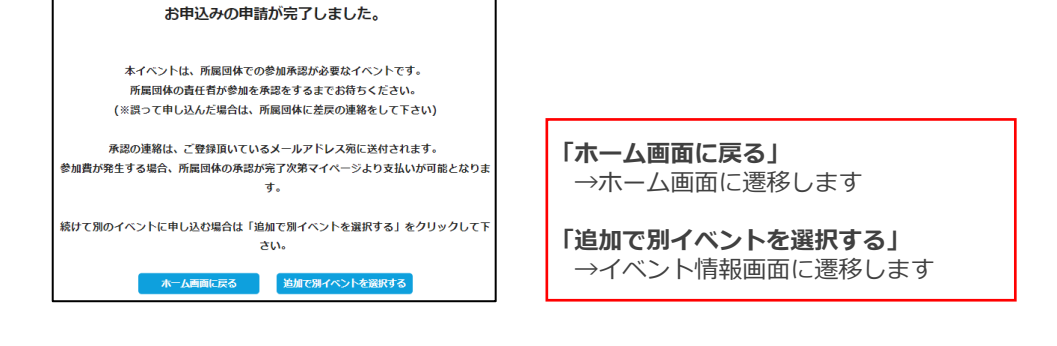

⑥「参加費のお支払に進む」または「ご請求・お支払情報」をクリックしてください。

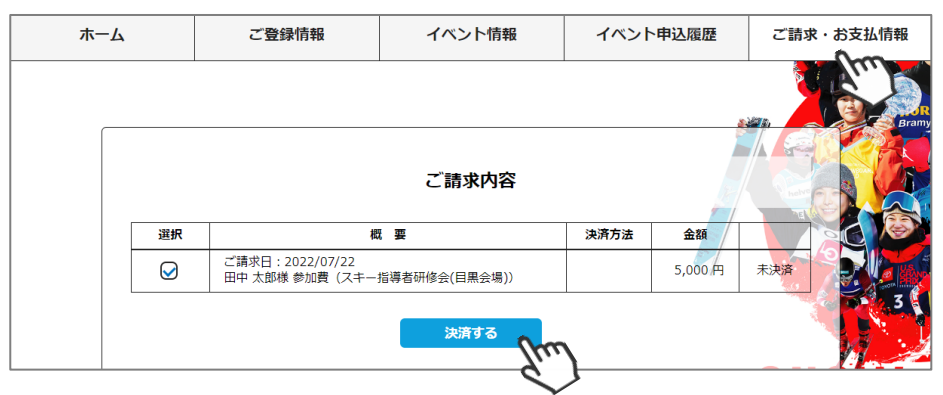

⑦決済額が表示されます。内容を確認し、決済方法を選択して「次へ」をクリックして下さい。

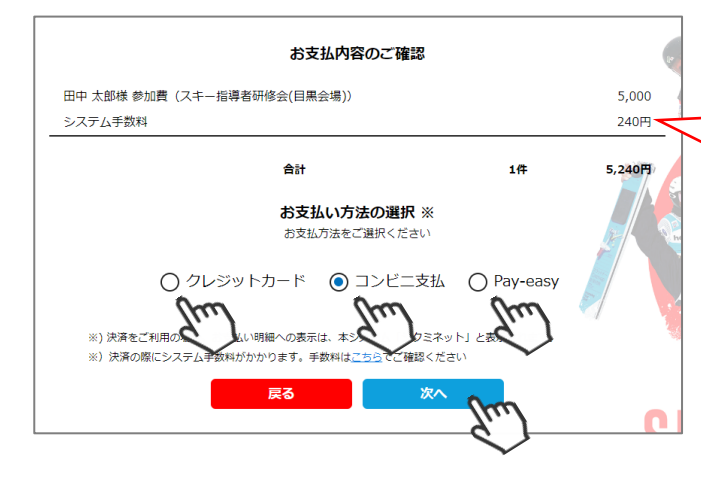

システム手数料が表示されます。 次へ進む前によくご確認ください。 お支払方法によって、手数料は異なります。

P.26 「お支払に関するご案内」ご参照ください。

# イベント申込履歴

①マイページ上段の「イベント申込履歴」をクリックしてください。

| ホーム  | ご登録情報 | イベント情報 | イベント | 申込履歴   | ご請求・お支払情報 |
|------|-------|--------|------|--------|-----------|
|      |       |        |      | - Elin | V JAKA    |
| お知らせ |       |        |      | ご請求のご  | 案内        |

②今までに申込をしたイベントの履歴を閲覧することができます。 イベント名をクリックすると公開中のイベントの詳細を確認できます。 (公開終了しているイベントはクリックできません)

| 記状況がいずれかの<br>2021 【SNOV                                          | D組織で承認待ちになっている場合、副<br>VBOARD】指導員検定会                                                                                                    | 《当相幟の寛仕者の承認            | 175 O1A 88 C 9 6 /4486          | これるまでお付りへたさ<br>主催・小社財団注      | 全日本フキー道明                                                                                              |            |
|------------------------------------------------------------------|----------------------------------------------------------------------------------------------------|------------------------|---------------------------------|------------------------------|----------------------------------------------------------------------------------------------------|------------|
| -チケット:2021                                                       | 【SNOWBOARD】指導員検定会                                                                                                    | (第2会場)                 |                                 |                              | 知金額 ¥20.000                                                                                           |            |
| 申込日                                                              | 開催日                                                                                                    | 承認状況                   | 支払状況                            | 出席状況                         |                                                                                                    | イベントの承認状況や |
| 2020/12/21                                                       | 2021/02/19~2021/02/21                                                                                                    | SAJ承認待ち                | 未決済                             |                              | 支払い状況                                                                                                 | 況が確認可能です   |
| TAN L SNO                                                        |                                                                                                    |                        |                                 | 主催:唐                         | 記息県スキー連盟<br>参加会額 VE00                                                                                 |            |
| SNOWROAR                                                         |                                                                                                    |                        |                                 |                              |                                                                                                    |            |
| - チケット : SNO                                                     | D 华拍等貝快上云(GALA)<br>WBOARD 準指導員検定会(GALA)                                                                                                    | 承预出况                   | 古礼北辺                            | 主催:周                         | E児島県スキー連盟<br>参加金額 ¥500                                                                                |            |
| ーチケット : SNO <sup>1</sup><br>申込日<br>2020/12/11                    | 単指導員後定会(GALA)           WBOARD 準指導員検定会(GALA)           開催日           2020/12/06~2020/12/06                                                                | 承認状況                   | 支払状況 決済完了                       | 主催:周<br>出席状況<br>出席           | <ul> <li>記島県スキー連盟</li> <li>参加金額 ¥500</li> <li>合否結果</li> <li>合格</li> </ul>                             |            |
| - チケット : SNO<br>申込日<br>2020/12/11                                | 単指導員検定会(GALA)           WBOARD 準指導員検定会(GALA)           開催日           2020/12/06~2020/12/06                                                                | 承認状況<br>お申込み済み         | 支払状況<br>決済完了                    | 主催:周<br>出席状況<br>出席           | 記島県スキー連盟<br>参加金額 ¥500<br>合否結果<br>合格                                                                   |            |
| -チケット: SNOV<br>申込日<br>2020/12/11                                 | 世 年宿寺員夜定元(GALA)           WBOARD 準指導員検定会(GALA)           開催日           2020/12/06~2020/12/06           D指導者研修会(GALA)                                      | 承認状況<br>お申込み済み         | 支払状況<br>決済完了                    | 主催 : 唐<br>出席状況<br>出席         | <ul> <li>即島県スキー連盟</li> <li>参加金額 ¥500</li> <li>合否結果</li> <li>合格</li> </ul>                             |            |
| -チケット : SNO<br>申込日<br>2020/12/11<br>SNOWBOAR<br>-チケット : SNO      | 世 準指導員検定会(GALA)           WBOARD 準指導員検定会(GALA)           開催日           2020/12/06~2020/12/06           D指導者研修会(GALA)           WBOARD 措施           (GALA) | 承認状況<br>お申込み済み         | 支払状況<br>決済完了                    | 主催: 唐<br>出席状況<br>出席<br>出席状況、 | <ul> <li>肥島県スキー連盟</li> <li>参加金額 ¥500</li> <li>合否結果</li> <li>合格</li> <li>合格</li> <li>か、合否結果</li> </ul> | を確認可能です    |
| -チケット: SNO<br>申込日<br>2020/12/11<br>SNOWBOAR<br>-チケット: SNO<br>申込日 | D 年前等員徳定金(GALA) WBOARD 準指導員検定会(GALA)     開催日 2020/12/06~2020/12/06  D指導者研修会(GALA) WBOARD指     デェ日                                                         | 承認状況<br>お申込み済み<br>承認状況 | <u>支払状況</u><br>決済完了<br><br>支払状況 |                              |                                                                                                    | を確認可能です    |

#### ※イベント詳細に記載の「支払い期限」を過ぎると、イベント申込が自動削除されますのでご注意ください。

イベント申込が自動キャンセルされた場合、ご登録のメールアドレスに

「【全日本スキー連盟】未払い明細削除のご連絡」メールが送信されます。

## 申込み済み(参加予定)イベント確認

①申込が完了したイベント(検定会・研修会)情報がマイページ右側に表示されます。

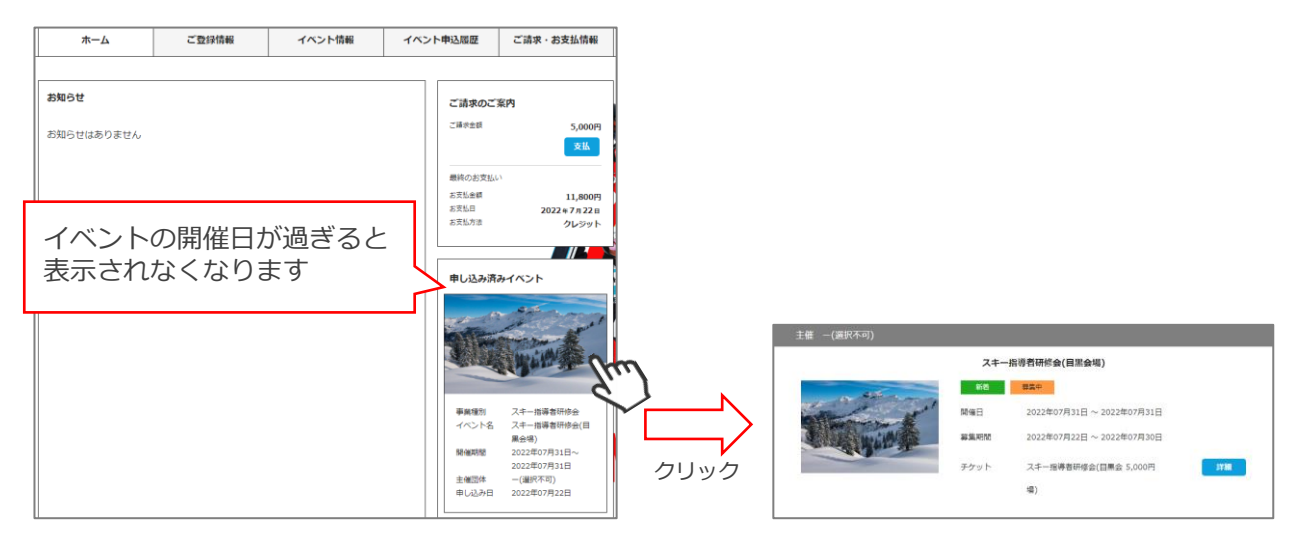

## お知らせ情報確認

①マイページホーム画面に、各種お知らせ情報が掲載されます。

このお知らせ情報欄には、自身が所属しているクラブ/地域連盟/加盟団体/全日本スキー連盟本部が 作成したお知らせ情報が掲示されます。

| ホーム                                                                          | ご登録情報                                                                             | イベント情報                                                                  | イベント                   | 中込履歴                              | ご請求・お支払情報                     |
|------------------------------------------------------------------------------|-----------------------------------------------------------------------------------|-------------------------------------------------------------------------|------------------------|-----------------------------------|-------------------------------|
|                                                                              |                                                                                   |                                                                         |                        |                                   |                               |
| お知らせ                                                                         |                                                                                   |                                                                         |                        | ご請求のご                             | 案内                            |
| 13.00211                                                                     | 2021年5月30日<br>公益財団法人全日本スキー連盟<br>事前競技者登録に関連する                                      | <u>FAQ (よくあるご質問)</u>                                                    |                        | ご請求金額                             | 0円<br><b>支払</b>               |
| (2022/23シーズン 事前競技者が<br>確認ください。(所属団体により<br>頼中はユーザー情報修正・事前競<br>「差戻」の依頼をしてください。 | 登録について】 Q.事前競技者登録が<br>異なります) Q.事前競技者登録や課<br>技者登録修正を行えません。 ①か②<br>「差戻」後、ユーザー情報修正・事 | 出来る期間を教えてください。 A.所加<br>後、会員情報の修正をしたいです。<br>、どちらかでご変更可能です。 ①所<br>前競技者登録修 | 尾団体にご<br>A.申請依<br>属団体へ | 最終のお支払い<br>お支払金額<br>お支払日<br>お支払方法 | 5,000円<br>2022年7月22日<br>クレジット |
|                                                                              |                                                                                   |                                                                         |                        | 申し込み済る                            | サイベント                         |

各お知らせをクリックすると、該当お知らせ情報の詳細を閲覧することが可能です。

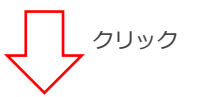

| ホーム                             | ご登録情報                                        | イベント情報                   | イベント申込履歴 | ご請求・お支払情報    |
|---------------------------------|----------------------------------------------|--------------------------|----------|--------------|
|                                 |                                              |                          |          |              |
|                                 |                                              |                          |          | 2021年5月30日   |
| 事前競技者登録                         | に関連するFAQ(よくあるこ                               | ご質問)                     |          |              |
| 【2022/23シー                      | ズン 事前競技者登録につい                                | τ]                       | 公益則      | 財団法人全日本スキー連盟 |
| Q.事前競技者登<br>A.所属団体にご            | 録が出来る期間を教えてく†<br>確認ください。(所属団体は               | ごさい。<br>こより異なります)        |          |              |
| Q.事前競技者登<br>A.申請依頼中は<br>①か②、どちら | 録申請後、会員情報の修正す<br>ユーザー情報修正・事前競打<br>かでご変更可能です。 | をしたいです。<br>支者登録修正を行えません。 |          | 9            |
| ①所属団体へ「<br>「差戻」後、ユ              | 差戻」の依頼をしてください<br>ーザー情報修正・事前競技者               | N。<br>皆登録修正ができます。        |          |              |

①マイページ右上のアイコンにカーソルを合わせると、資格及び競技者登録情報を確認することができます。

|                 |                                              |                                              |               |               | ා<br>Me              | shikuminet<br>embership Support System 🕐                               |
|-----------------|----------------------------------------------|----------------------------------------------|---------------|---------------|----------------------|------------------------------------------------------------------------|
| ホーム             | ご登録情報                                        | イベント情報                                       | イベン           | 卜申込履歴         | ご請求・お支払情報            |                                                                        |
|                 |                                              |                                              |               |               |                      | 1234567<br>正会員<br>田中 太郎                                                |
| お知らせ            |                                              |                                              |               | ご請求のご         | 案内                   | support@shukuminet.com                                                 |
| 3-5-11          | 2021年5月30日<br>公益財団法人全日本スキー連盟<br>車前等は考察会に関連する | FAO(トイあるご質問)                                 |               | ご請求金額         | 0円 支払                | 所属 - (選択不可)<br>- (選択不可)<br>- (選択不可)<br>- (選択不可)                        |
| SKOW JAPAN      | 学前1001又日立10(10)にしたより、                        | <u>コースシーム へのうこ 自同ノ</u><br>出来る期間を教えてください。 A.所 | 属可体にご         | 最終のお支払い       | λ                    | スキー1199月 1月20<br>取得日 2004/02/29 有効年度 2022年度<br>スキーム級検定員 有効<br>取得日 有効年度 |
| 確認ください。(所属団体により | )異なります) Q.事前競技者登録申請<br>競技者登録体正を行うません。 のか?    | 1後、会員情報の修正をしたいです。                            | A.申請依<br>雇団体へ | お支払金額<br>お支払日 | 5,000円<br>2022年7月22日 | 電子会員証                                                                  |
| 「差戻」の依頼をしてください。 | 「差戻」後、ユーザー情報修正・事                             | 前競技者登録修                                      | 11m11516+* 2  | お支払方法         | クレジット                | ログアウト                                                                  |
|                 |                                              |                                              |               |               | en Ar                | DEER VALLAY                                                            |

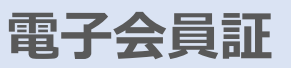

①マイページ右上のアイコンにカーソルを合わせ「電子会員証」ボタンをクリックしてください。

|      |                                                                                                    |                                                                                           |                       |                                                     | C<br>M                                               | shikuminet<br>embership Support System 👔                                                                                                    |
|------|----------------------------------------------------------------------------------------------------|-------------------------------------------------------------------------------------------|-----------------------|-----------------------------------------------------|------------------------------------------------------|----------------------------------------------------------------------------------------------------|
| ホーム  | ご登録情報                                                                                                    | イベント情報                                                                                    | イベン                   | 卜申込履歴                                               | ご請求・お支払情報                                            |                                                                                                    |
| お知らせ | 2021年5月30日<br>公益特団志人全日本スキー連盟<br>事前競技者登録(に関連する<br>経験(こついて) Q.事前競技者登録が<br>の異なります) Q.事前競技者登録中期<br>競技者登録伸正を行えません。 Gか2<br>。 「差戻」後、ユーザー情報修正・専 | 5FAQ (よくあるご質問)<br>出来る期間を教えてください。A.所<br>物後、会員情報の修正をしたいです。<br>3)、どちらかでご変更可能です。①所<br>前期技者登録修 | 属団体にご<br>人申請依<br>属団体へ | ご請求のご<br>ご請求金額<br>最終のお支払(<br>お支払合額<br>お支払日<br>お支払方法 | 案内<br>の円<br>支払<br>い<br>5,000円<br>2022年7月22日<br>クレジット | 1234567<br>正会員<br>田中太郎         町中太郎         support@shukuminet.com         所属 -(選択不可)<br>-(選択不可)<br>-(選択不可)<br>-(選択不可)         -(選択不可)<br>-(選択不可)<br>-(選択不可)         スキー指導員有効<br>取得日 有効年度         取日 有効年度         配子会員証<br>ログアウト         2010日         16 |
|      |                                                                                                    | 当年<br>いな                                                                                  | 達<br>度の会<br>い場合       | :員登録料<br>i、表示さ                                      | ~   ~<br>を支払って<br>れません                               |                                                                                                    |

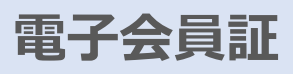

#### ②「電子会員証」が表示されます。

| SAJ会員証     Jozz/2023 season     Notice of Reading     Notice of Reading     Notice     Notice of Reading     Notice of Reading     Notice of Re | SACAGENE<br>DUZ/2023 Season         Image: Control of the state of the state of               | SAJ会員証<br>Z02/2023 season <ul> <li></li></ul>                                                                                                    | <b>新規規構</b><br>増減速置<br>所属クラブ<br>資格情報                  |                                                                                                    | 利)<br>利)<br>2015/06/30<br>2015/06/30<br>2015/04/27<br>チーム名 | (編集有気制)調     (編集有気制)調     (加速有気制)調     (加速有気制)     (加速有気制)     (加速有気制)     (加速有気制)     (加速有気制)     (加速有気制)     (加速有気制)     (加速有気制)     (加速有気制)     (加速有気制)     (加速有気制)     (加速有気制) | · 未加入<br>章教愛講日<br>读教愛講報<br>微技<br>戴技 | 朽効年度                | ···     ··     ··     ··     ··     ··     ··     ··     ··     ··     ··     ··     ··     ··     ··     ··     ··     ··     ··     ·· | 状態           有効           有効           有効           有効           有効 |        | 確認することができます<br>※2024年度については「顔写真デー | タ」は    |
|----------------------------------------------------------------------------------------------------|----------------------------------------------------------------------------------------------------|----------------------------------------------------------------------------------------------------|-------------------------------------------------------|----------------------------------------------------------------------------------------------------|------------------------------------------------------------|----------------------------------------------------------------------------------------------------|-------------------------------------|---------------------|----------------------------------------------------------------------------------------------------|---------------------------------------------------------------------|--------|-----------------------------------|--------|
| SAJGENE<br>2027/2023 season     Non-vertree                                                                                                    | SACAGE     Second     Second |                                                                                                    | 所規則成准<br>均域連盟<br>所編クラブ<br>資格情報                        | (小学) 一(通訳不)     (通訳不)     (01 - (通訳不)     (通訳不)     (意)     (意)     (意) | 利)<br>利)<br>2015/06/30<br>2015/06/30<br>2015/04/27         | 保護有効期間                                                                                                    | 未加入<br>副新愛講日<br>技者登録情報              | −<br>−<br>−         | 停止年度<br><br>                                                                                                    | 秋期           有効           有効           有効                           |        | 唯認9ることかできま9                       | Q   1+ |
|                                                                                                    | XO22/2023 Season             XO22/2023 Season             XO22/202                      | SACAGEX       W       W       W       W       V       V                                                                                                    | 所説規定<br>地域連盟<br>所能クラブ<br>資格情報<br>文括<br>名L B級<br>SB Ci | Ump 一(通訳代わ<br>001 - (通訳代わ<br>001 - (通訳代わ<br>001 - (通訳代わ<br>206名<br>編判員<br>最セッター<br>2083 - チ                                                                                                    | 町)<br>可)<br>2015/06/30<br>2015/06/30<br>2015/04/27         | 保護有効期間<br>2015/07/03<br>2015/07/03<br>2015/07/18                                                                                                    | 示加入<br>最新受講日                        | 有効年度<br>-<br>-<br>- | 停止年度<br><br>-                                                                                                    | 状態           有効           有効           有効                           |        | 唯誌することができます                       |        |
| SAJ会員証<br>2027/2023 season       Image: Control of the Control of the Co                             |                                                                                                    | SAJSAGEIN       アレンクレンク・アイングのコ         2022/2023 season       アレンクレンク・アイングのコ         FX       田中太郎 (TANAKA TARO)         SAJGRE 1234567       アレンクククシークが表示され、<br>クリックで印刷が可能です         FX       ビアレクシークが表示され、<br>クリックで印刷が可能です         FX       ビアレクシークが表示され、<br>クリックで印刷が可能です         FX       ビアレクシークが表示され、<br>クリックで印刷が可能です         FX       ビアレクシーのの00000000000000000000000000000000000                                                                                                    | 7%時税課<br>地域連盟<br>所領クラブ<br>資格情報                        | Ump = (通代43<br>001 - (逆形不3<br>001 - (逆形不3<br>001 - (逆形不3<br>001 - (逆形不3<br>001 - (逆形不3<br>001 - (逆形不3)<br>001 - (逆形不3)                                                                                                    | 키)<br>키)<br>2015/06/30<br>2015/06/30                       | 金融有加納國<br>登録日<br>2015/07/03<br>2015/07/03                                                                                                    | 未加入<br>蘇新受講日                        | <b>有効年度</b><br>     | 停止年度<br><br>                                                                                                    | <b>联版</b><br>有20<br>有20                                             |        | 唯誌することができます                       |        |
| SAJ会員証<br>202/2023 season       Image: Control of the control of the con                             |                                                                                                    | SACAGEX         W         W         W         W         W         C         C<                                                                                              | 711時期間<br>地域建立<br>所編クラブ<br>応拾情報<br>応行<br>SB#          | 001 -(選択不)<br>001 -(選択不)<br>001 -(選択不)<br>104名                                                                                                    | 3)<br>3)<br><b>取得日</b><br>2015/06/30                       | <b>健純有効期間</b><br>登録日<br>2015/07/03                                                                                                    | 未加入<br>最新愛講日                        | 和效年度<br>-           | 停止年度                                                                                                    | <b>秋藤</b><br>有20                                                    |        | 唯認りることかできまり                       |        |
| SAJ会員証<br>2027/2023 season     Image: Control of the season of the season o               | NOCOLUMNATION     NOCOLUMNATION       Y     NOCOLUMNATION       Y     NOCOL                                                                                                    | SAJ会員証<br>2022/2023 season     画     ()       Ka< 田中 太郎 (TANAKA TARO)<br>SJ会音電: 1234567     ()     ()       Ka< 田中 太郎 (TANAKA TARO)<br>SJ会音電: 1234567     ()     ()       Max 2012     ()     ()       Max 2012 <td< th=""><th>n<br/>南城連盟<br/>所属クラプ<br/>資格情報<br/>資料</th><th>001 -(選択不3<br/>001 -(選択不3<br/>001 -(選択不3</th><th>可)<br/>可)<br/>取得日</th><th>保持有効期間<br/>登錄日</th><th>未加入<br/>最新愛講日</th><th>有效年度</th><th>停止年度</th><th>状態</th><th></th><th>唯誌することができます</th><th></th></td<> | n<br>南城連盟<br>所属クラプ<br>資格情報<br>資料                      | 001 -(選択不3<br>001 -(選択不3<br>001 -(選択不3                                                                                                    | 可)<br>可)<br>取得日                                            | 保持有効期間<br>登錄日                                                                                                    | 未加入<br>最新愛講日                        | 有效年度                | 停止年度                                                                                                    | 状態                                                                  |        | 唯誌することができます                       |        |
| SAJ会員証<br>2027/2023 season       Image: Sala       Image: Sala       Ima                                                                                                    | SAJ会員証<br>2022/2023 Season <ul> <li></li></ul>                                                                                                    | SAJ会員証<br>2022/2023 Season                                                                                                    | 所領規建<br>地域建盟<br>所領クラブ<br>資格情報                         | 001 -(選択不)<br>001 -(選択不)                                                                                                    | ग)<br>ग)                                                   | 保持有効期限                                                                                                    | */11.2                              |                     |                                                                                                    |                                                                     |        | 唯認することかできます                       |        |
| SAJ会員証<br>2027/2023 season <ul> <li></li></ul>                                                                                                    |                                                                                                    | SAJ会員証<br>2022/2023 season                                                                                                    | 所純用成<br>地域連盟<br>所属クラブ                                 | 001 -(選択不可<br>001 -(選択不可                                                                                                    | 키)<br>키)                                                   | 保扶有効期限                                                                                                    | 未加入                                 |                     |                                                                                                    |                                                                     |        | 唯認りることかできまり                       |        |
| SAJ会員証<br>2022/2023 season     Image: Control of the control of the con               |                                                                                                    | SAJ会員証<br>2022/2023 season                                                                                                    | 地域建立                                                  | 001 -(選択不)                                                                                                    | J)                                                         | 保肤有効期限                                                                                                    | 未加入                                 |                     |                                                                                                    |                                                                     |        | 唯誌することかできます                       |        |
| SAJ会員証<br>2027/2023 season     ビビスの       K8     田中 太郎 (TANAKA TARO)<br>SAJ会員番号 1234567     パソコンで開いた場合に限り<br>印刷マークが表示され<br>クリックで印刷が可能です       101     1234567       101     1234567       101     1234567       101     1234567       102     1234567       101     1234567       102     1234567       102     1234567       103     1234567       103     1234567       103     1234567       103     1234567       103     1234567       103     1234567       103     1234567       103     1234567       104     1234567       105     1234567       105     1234567       105     1234567       105     1234567       105     1234567       105     1234567       105     1234567       105     1234567       105     1234567       105     1234567       105     1234567       105     1234567       105     1234567       105     1234567       105     1234567       105     1234567       105     1234567       105     1234567                                                                                                    | SAJ会員証<br>2022/2023 Season         画                                                                                                    | SAJ会員証<br>2022/2023 season                                                                                                    | 門網規證                                                  | A43 -(1931044                                                                                                    |                                                            |                                                                                                    |                                     |                     |                                                                                                    |                                                                     |        |                                   |        |
| SAJ会員証<br>2022/2023 season     K8     K8   BH   1234567     K8   BH   1234567     K8   BH   11   MH   11   11   11   11   11   11   11   11   11   11   11   11   11   11   11   11   11   11   11   11   11   11   11   11   11   12   13   14   15   14   15   15   16   17   18   19   10   10   10   10   11   12   13   14   15   16   17   18   19   10   10   10   10   10   10   10   10   10   10   11   12   12   13   14   14   15   16   17   18   17   10   10   10   10 </th <th>SAJ会員証<br/>2022/2023 season</th> <th>SAJ会員証<br/>2022/2023 season</th> <th></th> <th>040 - 088273</th> <th><b>J</b>)</th> <th>加入保険2</th> <th>未加入</th> <th></th> <th></th> <th></th> <th></th> <th></th> <th></th>                                                                                                    | SAJ会員証<br>2022/2023 season                                                                                                    | SAJ会員証<br>2022/2023 season                                                                                                    |                                                       | 040 - 088273                                                                                                    | <b>J</b> )                                                 | 加入保険2                                                                                                    | 未加入                                 |                     |                                                                                                    |                                                                     |        |                                   |        |
| SAJ会員証<br>2022/2023 scason     Image: Control of the scale scale                | SAJ会員証<br>2022/2023 season         ごここの         「いいこつせて用いた         パソコンで開いた場合に限り<br>印刷マークが表示され<br>クリックで印刷が可能です           K8< 田中太郎 (TANAKA TARO)<br>3-3会員第号 1234567         正式         「いいこつせて用いた         クリックで印刷が可能です           WI< 21         WIRe 000000000000000000000000000000000000                                                                                                    | SAJ会員証<br>2022/2023 season                                                                                                    | 会員有効問題                                                | 2023/07/31                                                                                                    |                                                            | 加入保持③                                                                                                    | 未加入                                 |                     |                                                                                                    |                                                                     |        | 内容と証券番号も                          |        |
| SAJ会員証<br>2022/2023 season     Image: Control of the control of the con               | SAJ会員証<br>2022/2023 season         Image: Control of the control of the control o               | SAJ会員証<br>2022/2023 season         Image: Control of Carlos         Image: Control of Carlos         パソコンで開いた場合に限り<br>印刷マークが表示され<br>クリックで印刷が可能です                                                                                                    | 会員区分                                                  |                                                                                                    |                                                            | 保険会社名                                                                                                    | 未加入                                 |                     |                                                                                                    |                                                                     |        |                                   |        |
| SAJ会員証       INSTANCE       INSTANCE       パソコンで開いた場合に限り         D222/2023 season       BULLETERTARS       パソコンで開いた場合に限り         Ex8       田中 太郎 (TANAKA TARO)       日刷マークが表示され         SAJ会員最考       1234567                                                                                                    | SAJ会員証       Image: Saj会員証       Image: Saj会目報号       Image: Saj会目報号       Image: Saj会目報号       Image: Saj会目報号       Image: Saj会目報号       Image: Saj会目報号       Image: Saj会目報号       Image: Saj会目報号       Image: Sajod目報号       Image: Sajod目報号       Image: Sajod目報号       Image: Sajod目報号       Image: Sajod目報号       Image: Sajod目報号       Image: Sajod目報号       Image: Sajod目報号       Image: Sajod目報号       Image: SajodIa       Image: SajodIa       Ima                                                                                                    | SAJ会員証<br>2022/2023 Season <ul> <li></li></ul>                                                                                                    | 性別<br>牛年月日                                            | 男性<br>1974/10/07                                                                                                    |                                                            | 住所                                                                                                    | 〒153-0064 東京                        | 都目光区下目光2-19-6       | 5 F&Tビル3階                                                                                                    |                                                                     |        | 保険加入している場合。                       |        |
| SAJ会員証<br>2022/2023 season     INSERT     INSERT     INSERT       K4     田中 太郎 (TANAKA TARO)<br>SAJ会用器号 1234567     INSERT     パソコンで開いた場合に限り<br>印刷マークが表示され<br>クリックで印刷が可能です                                                                                                    | SAJ会員証       Image: Sajestige       Image: Sajestige       Image: Sajestige       パソコンで開いた場合に限り         Exa       田中本師 (TANAKA TARO)       Image: Sajestige       1234567       パリックで印刷が可能です                                                                                                    | SAJ会員証<br>2022/2023 season <ul> <li>             ・             ・</li></ul>                                                                                                    |                                                       |                                                                                                    |                                                            |                                                                                                    |                                     |                     |                                                                                                    |                                                                     |        |                                   |        |
| SAJ会員証<br>2022/2023 season<br>「「NSSAD」<br>2022/2023 season<br>パソコンで開いた場合に限り                                                                                                    | SAJ会員証<br>2022/2023 season ENDICIPATING NUMLCENT REAL パソコンで開いた場合に限り                                                                                                    | SAJ会員証<br>2022/2023 season<br>2022/2023 season<br>パソコンで開いた場合に限り                                                                                                    |                                                       | 氏名<br>SAJ会i                                                                                                    | 田中<br>5番号 1234                                             | 太郎 (TANAKA T<br>1567                                                                                                    | ARO)                                |                     |                                                                                                    |                                                                     |        | 印刷マークが表示され<br>クリックで印刷が可能です        |        |
| SAJ会員証<br>2022/2023 season<br>UNIC>+CRABA                                                                                                    | SAJ会員証<br>2022/2023 season<br>「NUNCONTRACE<br>NUNCONTRACE<br>NUNCONTRACE<br>NUNCONTRACE                                                                                                    | SAJ会員証<br>2022/2023 season<br>「NUコンで問いた場合に限り                                                                                                    |                                                       |                                                                                                    |                                                            |                                                                                                    |                                     |                     |                                                                                                    |                                                                     |        |                                   |        |
|                                                                                                    |                                                                                                    |                                                                                                    |                                                       | 2022/2023                                                                                                    | season                                                     |                                                                                                    |                                     | ÷                   |                                                                                                    |                                                                     | $\sim$ | パソコンで問いた提合に限り                     |        |
|                                                                                                    |                                                                                                    |                                                                                                    | 1 cont                                                | 2022 (2022                                                                                                    | 見証                                                         |                                                                                                    |                                     | SNOW<br>Japan<br>O  | MS&AD<br>いおいニッセイ同称編保                                                                                                    | 🖨 ×                                                                 |        |                                   |        |

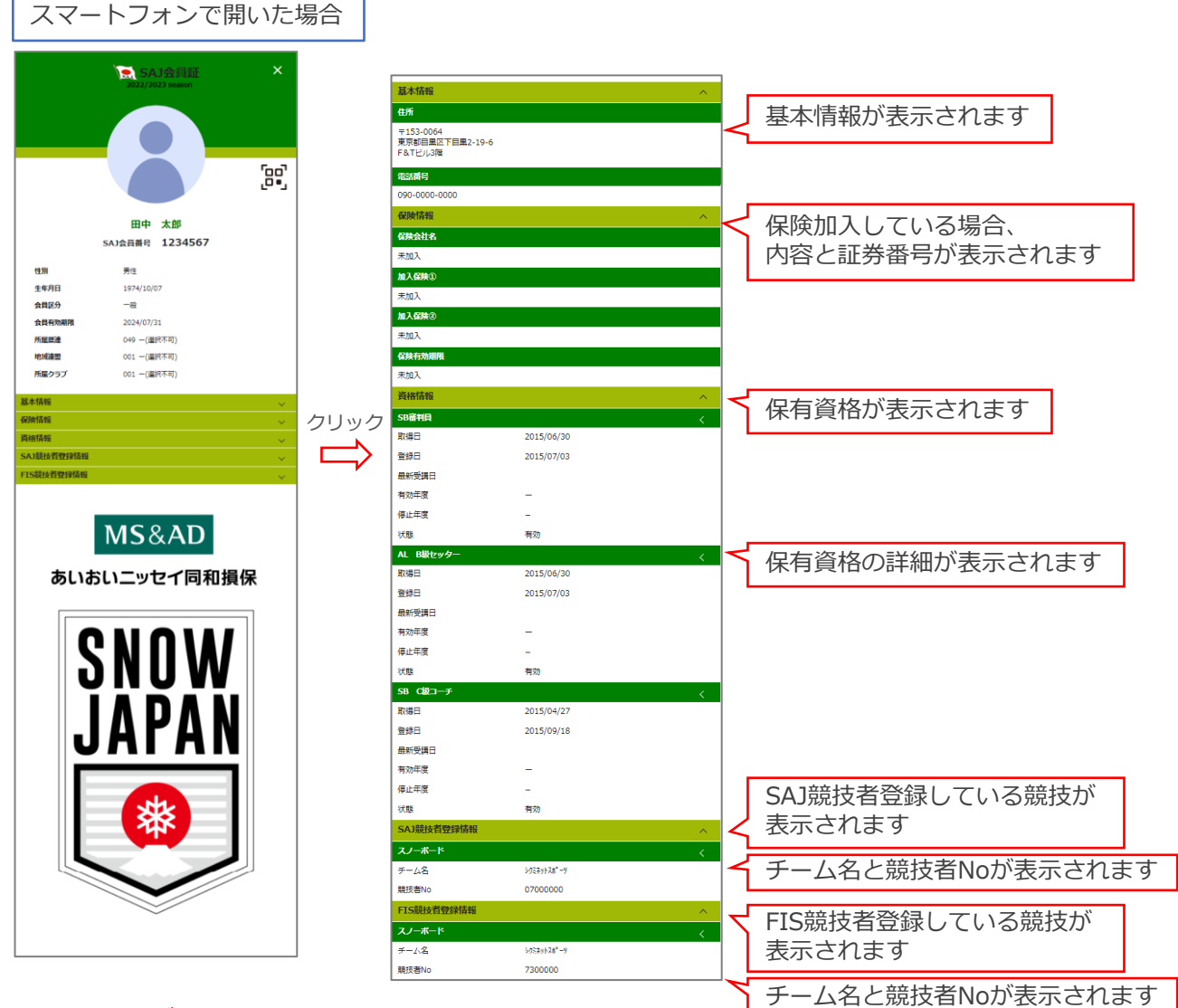

※「顔写真データ」は表示されません

# 操作方法に関するお問い合わせ

①ご質問がある場合は、画面最下部の「お問い合わせ」をクリックしてください。

| ホーム           | ご登録情報                                        | イベント情報         | イベン  | 卜申込履歴   | ご請求・お支払情報        |
|---------------|----------------------------------------------|----------------|------|---------|------------------|
| お知らせ          |                                              |                |      | ご請求のご   | <u> 柔内</u>       |
| 13.02.1       | 2021年5月30日<br>公園初回法人全日本スキー連盟<br>事前競技者容録に関連する | FAO(よくあるご質問)   |      | ご請求金額   | 0円<br>支払         |
| $\overline{}$ | $\sim$                                       | $\sim$         |      |         |                  |
| 個人情報保護方針      | 運営(お問い合わせ)へん                                 | プ   プライバシーポリシー | 利用規約 | 特定商取引法( | こ基づく表記   スキー学校申請 |
|               | fu                                           |                |      |         |                  |

②入力フォームが表示されるので、お問い合わせ区分を選択してください。

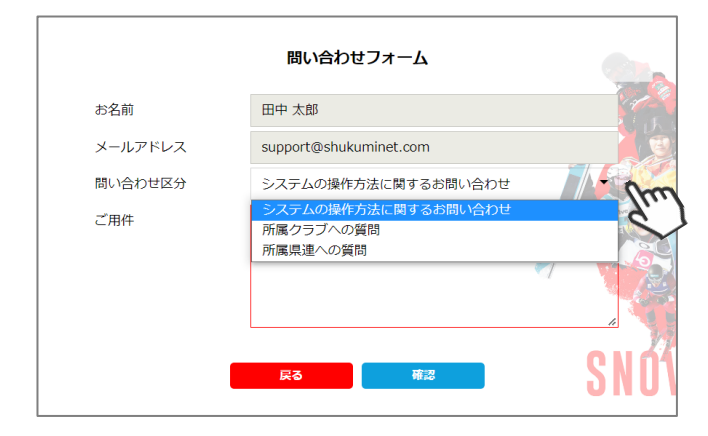

【問い合わせ区分】

- ◆システムの操作方法に関するお問い合わせ →システムサポートセンターに送信されます ※サポートセンターより、順番に回答いたします
- ◆所属クラブへの質問 →自身が所属するクラブに送信されます 所属クラブからのご返答をお待ちください
- ◆所属県連への質問 →自身が所属する加盟団体に送信されます 所属加盟団体からのご返答をお待ちください

②ご用件を入力後、「確認」→「送信」をクリックしてください。

| おろ回     | 田中 大郎                          | 1000       |         | お問い合わせ内容をご確認ください。               |
|---------|--------------------------------|------------|---------|---------------------------------|
|         |                                |            | お名前     | 田中太郎                            |
| メールアトレス | support@snukuminet.com         | The second | メールアドレス | support@shukuminet.com          |
| 問い合わせ区分 | 所属県連への質問                       |            | 問い合わせ区分 | 所属県連への質問                        |
| ご用件     | 申し込みが完了したイベントの、キャンセルをしたい<br>す。 |            | ご用件     | 申し込みが完了したイベントの、キャンセルをしたいで<br>す。 |

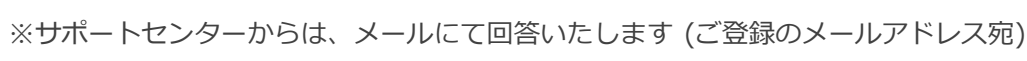

お問い合わせの送信が完了しました。

ホーム画面へ戻る

## お支払に関するご案内

お支払いに必要な情報をご確認いただけます。

クレジットカード決済の場合 画面上でクレジットカード情報を入力し、そのまま最後まで進んでください。 決済完了画面が表示されれば、無事お支払いが完了します。 (クレジットカードの名義人は、会員名と異なっていてもお支払可能です)

■コンビニ決済の場合 画面上に表示される入力項目を全て入力して最後まで進んでください。 「お客様番号」「確認番号」「支払い期限」と「支払い手順」が発行されますので、 内容に従ってコンビニでのお支払いをお願いいたします。 (お支払いに必要な情報及び手順は、メールでも届きます) ※マイページの「ご請求・お支払い情報」→「決済方法」のコンビニをクリックすると、

■ Pay-easy(ペイジー)決済の場合

 画面上に表示される入力項目を全て入力して最後まで進んでください。
 「収納機関番号」「お客様番号」「確認番号」と「支払い手順」が発行されますので、
 内容に従ってATMもしくはネットバンキングでお支払いをお願いいたします。
 (お支払いに必要な情報及び手順は、メールでも届きます)
 ※マイページの「ご請求・お支払い情報」→「決済方法」のペイジーをクリックすると、
 お支払いに必要な情報をご確認いただけます。

※お支払操作の途中でブラウザバックなどの操作をされると、決済代行会社のシステムでエラーが 起こります。一定期間(約15分)操作が出来なくなりますのでご注意ください。 ブラウザバックを行い「決済ボタン」が押せなくなった場合、 15分経過した後に改めてお試しください。

#### ~会員登録~

- ○. 新規会員登録のメールが届きません。
- ▲ 迷惑メールフォルダをご確認ください。また、ドメイン「@shikuminet.jp」からのメールを受信できるよう、 ドメイン指定受信設定をお願いいたします。
  - ◇推奨環境◇
  - 【PC ご利用の場合】Google Chrome・Microsoft Edge・Firefox

【スマートフォンご利用の場合】iOS5以上のSafari、AndroidユーザーはChrome30以上

※推奨環境下でも、お使いの端末設定やネットワーク環境、スマートフォンの機種等により、正常に表示されない場合 があります。予めご了承ください。

・職場や学校などのネットワークを利用されている場合、セキュリティの問題でご利用できない場合がございます。

.....

- ご自宅や、その他ネットワークにてお試しください。
- ・こちらからのメールが迷惑メールフォルダに届いてしまう場合がございます。
- ・推奨環境下でドメイン指定受信設定をしても受信できない場合は、別のメールアドレスでお試しください。
- ○. ログインする際の「会員番号」がわかりません。
- A. 会員ログイン画面の「会員番号を忘れた方はこちら」よりご確認いただけます。

**O.** ログインする際の「パスワード」がわかりません。

.....

A. 会員ログイン画面の「パスワードを忘れた方はこちら」よりご確認いただけます。

0. 「会員番号を忘れた場合」・「パスワードの再設定」画面で、「入力された会員は存在しません」と表示されます。 .....

①メールアドレスが誤っている可能性があります。 Α. 所属クラブの管理者にメールアドレスの変更またはパスワード再設定の依頼をしてください。 ※サポートセンターでは会員様の情報修正は行っておりませんので、予めご了承ください。

②昨年度「未登録」だった会員様のデータは全て削除しています。今シーズンの会員登録ご希望の場合は、 「新規会員登録申請」よりご登録ください。

○. 申請した内容を、変更・修正したいです。 .....

【承認依頼中の場合】

.....

・所属団体・資格・保険 → 上位団体へ 「差戻」を依頼してください。

 ・お名前・住所・電話番号・メールアドレス・パスワード・秘密の質問・競技者登録のチーム名 →承認待ちの状態では 登録情報編集が出来ないのですが、SAJ承認が完了し登録料のお支払いが完了すれば、会員マイページ内 「ご登録情報」より、一部の登録情報の変更が可能となります。

【登録完了し、正会員の場合】

- ・所属団体・資格・保険 → シーズン中の変更は出来ません。所属加盟団体様へご相談ください。
- ・お名前・住所・電話番号・メールアドレス・パスワード・秘密の質問・競技者登録のチーム名→会員マイページ内 「ご登録情報」より、一部の登録情報の変更が可能となります。

Q. メールアドレスを間違えて登録したので、承認完了メールが受取れません。

A. 会員マイページで、ご確認が可能です。 SAJ承認が完了すると、ログイン後のホーム画面にメッセージが表示され、お支払へお進みいただけます。 メールアドレスが違って通知を受け取れない場合は、マイページでご確認ください。

Q. 「差戻」されました。理由を教えてください。

- 差戻は、所属クラブ/地域連盟/加盟団体/SAJ、いずれかで実施されております。 Α.
- 差戻内容につきましては、所属団体へお問い合わせください。

#### ~決済関連~

- ○. 支払の操作をしていたら、「決済する」がグレーになって押せなくなりました。
- A. お支払操作の途中でブラウザバックなどの操作やエラーが表示された場合、決済代行会社のシステムで重複支払いを 防ぐためロックが掛かり、一定期間(約15分)操作が出来なくなります。
   「決済する」がグレーアウトした場合、15分経過した後に改めてお試しください。

- **0.** 「コンビニ」「ペイジー」支払いに必要な番号が、分かりません。
- A. マイページにてご確認いただけます。

   ①会員マイページにログインします。
   ②「ご請求・お支払い情報」をクリックしてください。
   ③「決済方法」のコンビニ・ペイジーをクリックしてください。
   ④コンビニ・ペイジー決済お支払い番号が表示されますので、ご確認ください。
- **Q.** 「コンビニ」「ペイジー」支払い番号を発番したが、取消したいです。
- A. 支払番号の発行まで手続きした場合、決済手続きを取り消すことができません。
   支払期限が切れると自動的にキャンセルとなります。
   決済手続きをやり直したい場合は、支払期限日 翌日以降に再度お支払手続が可能です。
- Q. 「コンビニ」「ペイジー」支払い番号を発番したが、支払期限が切れてしまいました。
- A. 支払期限が過ぎてしまった場合、決済手続きは自動キャンセルとなります。 再度、決済手続きをやり直してください。
- Q. 「領収書」を発行してほしいです。

A. クレジットでお支払になった会員様は、会員システムからご自身で領収書を印刷することができます。
 下記手順にて操作をお願いいたします。
 ①マイページへログインしてください。
 ②ご請求・お支払情報をクリックします。
 ③お支払い履歴が表示されますので、「領収書」の部分より発行してください。

なお、コンビニ決済やペイジー決済を利用された場合は、 お支払いいただいた際の受領書・明細書が控えとなりますのでご了承ください。 詳しい明細や押印など正式なものが必要な場合は、所属クラブか上位団体へご依頼ください。

- Q. 自分が支払いをした履歴や情報を知りたいです。
- A. マイページにてご確認いただけます。

   ①会員マイページにログインします。
   ②「ご請求・お支払い情報」をクリックしてください。
   ご請求内容・お支払い履歴が表示されるので、こちらでご確認ください。
- Q. 会員登録の解約・返金を希望します。
- A. システムからの解約・返金はできません。 どうしても解約や返金が必要という場合は、上位団体へご相談ください。